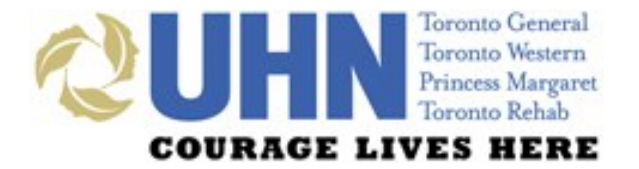

## **UHN DISCHARGE SUMMARY**

## PRESCRIBER REFERENCE GUIDE

# WHAT'S INSIDE...

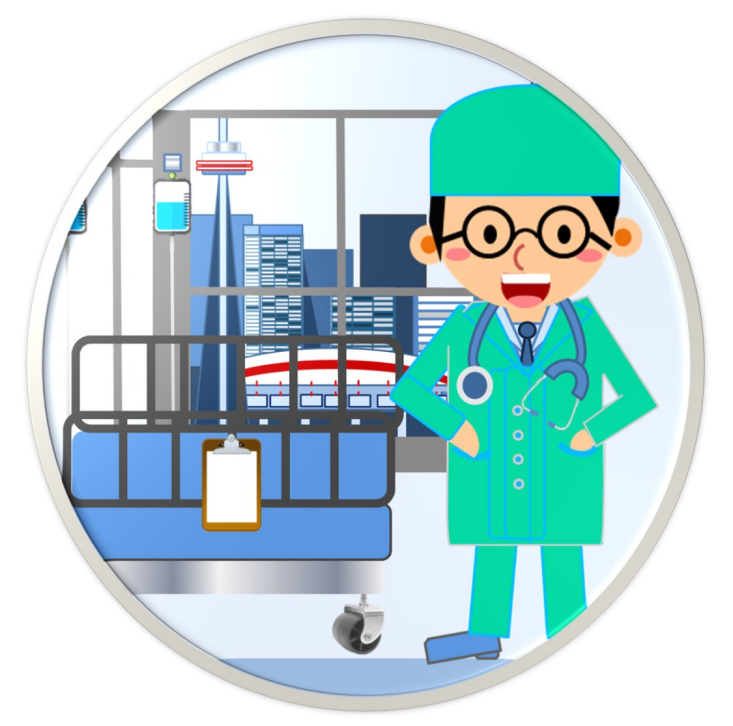

- **3** Introduction
- **4** Application Access
- **6** General Layout
- 8 Features & Functionalities
- **12** UHN Discharge Summary
- **14** Medication Reconciliation
- **20** Printing, Sign-off & Revisions
- 24 Downtime & Support

TIMELY DISCHARGE SUMMARY COMPLETION IS CRUCIAL FOR ALL INPATIENTS. THIS ENSURES CONTINUITY OF CARE, DECREASES HOSPITAL RE-ADMISSION RATES AND PREVENTS ADVERSE EVENTS POST-DISCHARGE.

# UHN DISCHARGE SUMMARY APPLICATION

THE APPLICATION WAS DEVELOPED IN COLLABORATION WITH UHN CLINICIANS, PATIENT PARTNERS, PRIMARY CARE, AND THE TORONTO CENTRAL LOCAL HEALTH INTEGRATION NETWORK. IT SUPPORTS COLLABORATIVE PRACTICE AND IMPROVED VALUE FOR PRIMARY CARE.

THIS GUIDE PROVIDES A GENERAL OVERVIEW OF KEY FEATURES AND FUNCTIONALITIES AVAILABLE WITHIN THE DISCHARGE SUMMARY APPLICATION.

# **APPLICATION ACCESS**

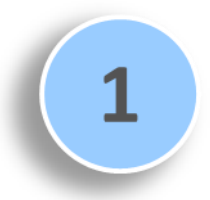

Log in to EPR using your EPR ID and password and search for the patient.

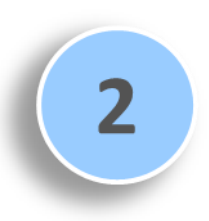

Click on the patient's **electronic record** and then select their **active inpatient visit**.

| Patient Shortcuts                                                                                                    | Image: Second Second | 37 v 30 v ∞ 11. 30 Visit Locat<br>cation: 6MA 185 2 Age: 83Y Attending:<br>ender: Female Birthdate: 27-Apr-33 Visit Locat                                                             | Phys Moe<br>tion:                                                                                                    |  |  |
|----------------------------------------------------------------------------------------------------|----------------------------------------------------------------------------------------------------|----------------------------------------------------------------------------------------------------|----------------------------------------------------------------------------------------------------|--|--|
| Chart Review 🗸 🗸                                                                                                    | Patient Review                                                                                                    | Assessments                                                                                                    | Patient Dashboard Report                                                                                                    |  |  |
| Inbox<br>MAR<br>MD Assignment<br>Med Profile<br>Octor Entry                                                                                                    | Best Possible Medication History (BPMH)<br>Chart Review<br>Medication Review (Centricity)<br>Order Review                                                                                                    | Allergy/Adverse Reaction     Infection Calculators     Height and Weight     Morse Fall Scale                                                                                         | Î                                                                                                    |  |  |
| Order Entry<br>Order Review<br>Unscheduled Procedures<br>Patient Care Schedule<br>7 Day Med History Report<br>Medication Dose Summary<br>Consult Order Notification | Order List<br>Patient Results Online<br>Cardiology Reports<br>OTIR Reports<br>CAIS Reports<br>Pulmonary Function Report                                                                                                    | Fall Risk Interventions     Liver Clinic Assessment     Confusion Assessment Method ( CAM / CAM     Delinium Prevention and Management     RAI-MH-Assessment     Update Dosing Weight | Allergies/Adverse Reacti<br>Acetaminophen causi<br>Acetyalicyic Acid<br>anana causing maus<br>Caffeine causing "Gl u<br>MSG causing angry<br>Latex causing "tching |  |  |
| Transfer Orders Review                                                                                                    | Vascular Reports                                                                                                    | Medication Restrictions                                                                                                    | Falls Risk<br>Falls Risk not documented                                                                                                    |  |  |
| All Assessments Report                                                                                                    | Patient Imaging<br>Radiology Images                                                                                                    | Scanned Documents<br>View Scanned Documents<br>Print Scanning Leadsheet                                                                                                    | Height and Weight<br>Height and Weight have no                                                                                                    |  |  |
| UHN - All UHN Patients X                                                                                                    | Patient Information                                                                                                    | Reports                                                                                                    |                                                                                                    |  |  |
| 1                                                                                                    | Bed History<br>Face Sheet<br>Face Sheet Summary<br>Provider Register                                                                                                    | Active Orders Report<br>Reprint Med Order Sheet<br>Transfer Report<br>LOA Meds Printout                                                                                               | Concer Staging                                                                                                    |  |  |
|                                                                                                    |                                                                                                    | Patient Addressograph Label 5                                                                                                    | Discharge Summary<br>Communication Note                                                                                                    |  |  |
|                                                                                                    | Clinical Research                                                                                                    | Chart Request                                                                                                    | Palliative Status                                                                                                    |  |  |
|                                                                                                    | View Clinical Research Studies                                                                                                    | Inpatient Chart Request                                                                                                    | ED Follow-LIP Note                                                                                                    |  |  |

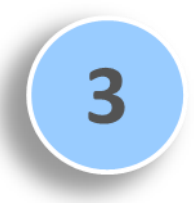

Navigate to the **Patient Care** tab and then click on the **Discharge Summary** button.

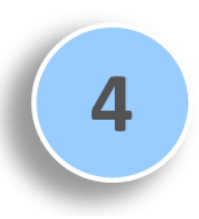

The note will launch in a separate web browser and default to the Visit (Encounter) tab.

|                                                                                                    | •                                                                                                    |
|----------------------------------------------------------------------------------------------------|----------------------------------------------------------------------------------------------------|
| D University Health Networ                                                                                                    |                                                                                                    |
| - > C 🏠 🛈 uhnvgih01d.uhn.on.ca:3001                                                                                                 | /forms/discharge-summary/7019892/11510000462 Q 🖈 🗄                                                                                                    |
| Name: Ds, Karissa<br>MRN: 7019892 Patient DOB:                                                                                      | Vist #: 1151000462 Attending MD: Generic, Physician<br>27 Apr:1933 Gender F Admission Date 01 Nov-2015 Discharge Date: 27 Alov-2015                                             |
| Print 🕼 Form 🔟 Split 🖻 Preview                                                                                                    | C Undo 🛛 Save 🗶 Close                                                                                                    |
| 🕈 Visit (Encounter) 🛛 🕫 Diagnosis 🛛 🛏 Course Whi                                                                                    | le in Hospital 💊 Alert Indicators 💿 Medications 📼 Discharge Plan 🔮 Other Documentation                                                                                          |
| If the patient has told you not to send the Discharge Su                                                                            | mmary to their Primary Care Provider or to another external physician, continue to complete the note in this system, but please call Health Records (16-4/11) prior to Sign-OR. |
|                                                                                                    |                                                                                                    |
|                                                                                                    |                                                                                                    |
| Encounter Information                                                                                                    |                                                                                                    |
| * Service                                                                                                    | General Internal Medicine                                                                                                    |
|                                                                                                    |                                                                                                    |
| * Discharge Date                                                                                                    | 27-Nov-2015 X                                                                                                    |
| * Discharge Date                                                                                                    | 27-Nov-2015 X<br>Actual LOS: 26 days                                                                                                    |
| * Discharge Date<br>* Discharge Disposition                                                                                         | 27-Nov-2015 X<br>Actual LOS: 26 days<br>Home •                                                                                                    |
| * Discharge Date  * Discharge Disposition Primary Care Provider (PCP)                                                               | 27-Nov-2015 X<br>Actual LOS: 26 days                                                                                                    |
| * Discharge Date<br>* Discharge Disposition<br>Primary Care Provider (PCP)<br>Name(s)                                               | 27 Aux-2015 X<br>Actual LOS: 26 days<br>Home •<br>Generic, Physician                                                                                                    |
| * Discharge Disposition<br>Primary Care Provider (PCP)<br>Most Ra<br>Ith Care Provider                                              | 27-Nov-2015 X<br>Actual LOS 26 days<br>Home  Generic, Physician CUpdate from EPR (MRP)                                                                                          |
| * Discharge Disposition<br>* Discharge Disposition<br>Primary Care Provider (PCP)<br>Name(s)<br>Most R<br>Lth Care Provider<br>Name | 27 Alor-2015       Actual LOS: 26 days       Home       Generic, Physician       Clupidate from EPR       Generic, Physician       Clupidate from EPR                           |

## **GENERAL LAYOUT**

#### **PREVIEW BUTTONS**

can be used to preview the note in full-screen or split-screen mode, or to hide the preview note

#### PATIENT DEMOGRAPHIC INFORMATION is always indicated at

the top of the screen

The DISCHARGE SUMMARY consists of six tabs — Visit (Encounter), Diagnosis, Course While in Hospital, Alert Indicators, Medications and Discharge Blan

#### COLOURED MESSAGES

downtime and other i notificatior

PRINT can be used to print the Discharge Summary or a medication-related document within the Medications sub-tabs

MEDICATIONS tab consists of seven sub-tabs; users are defaulted to the BPMH sub-tab

#### ALLERGIES

section displayed within each sub-tab can be collapsed (hidden)

#### **MAIN SCREEN**

area allows for documentation of medication details

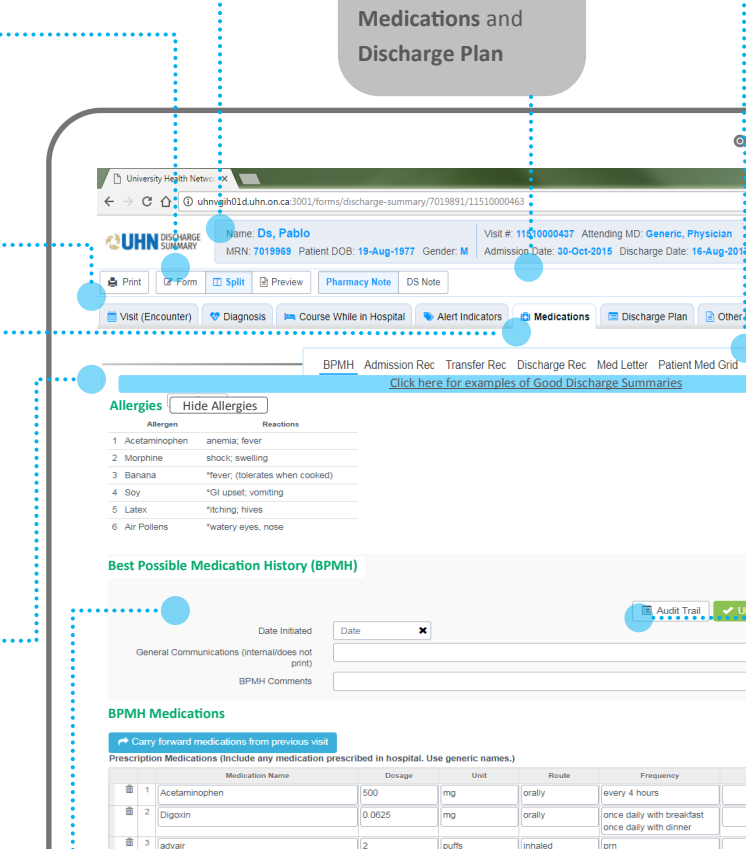

# Acetaminophen Acetaminophen N Add Prescription Medication

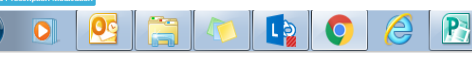

ma

orally

every 4 hours

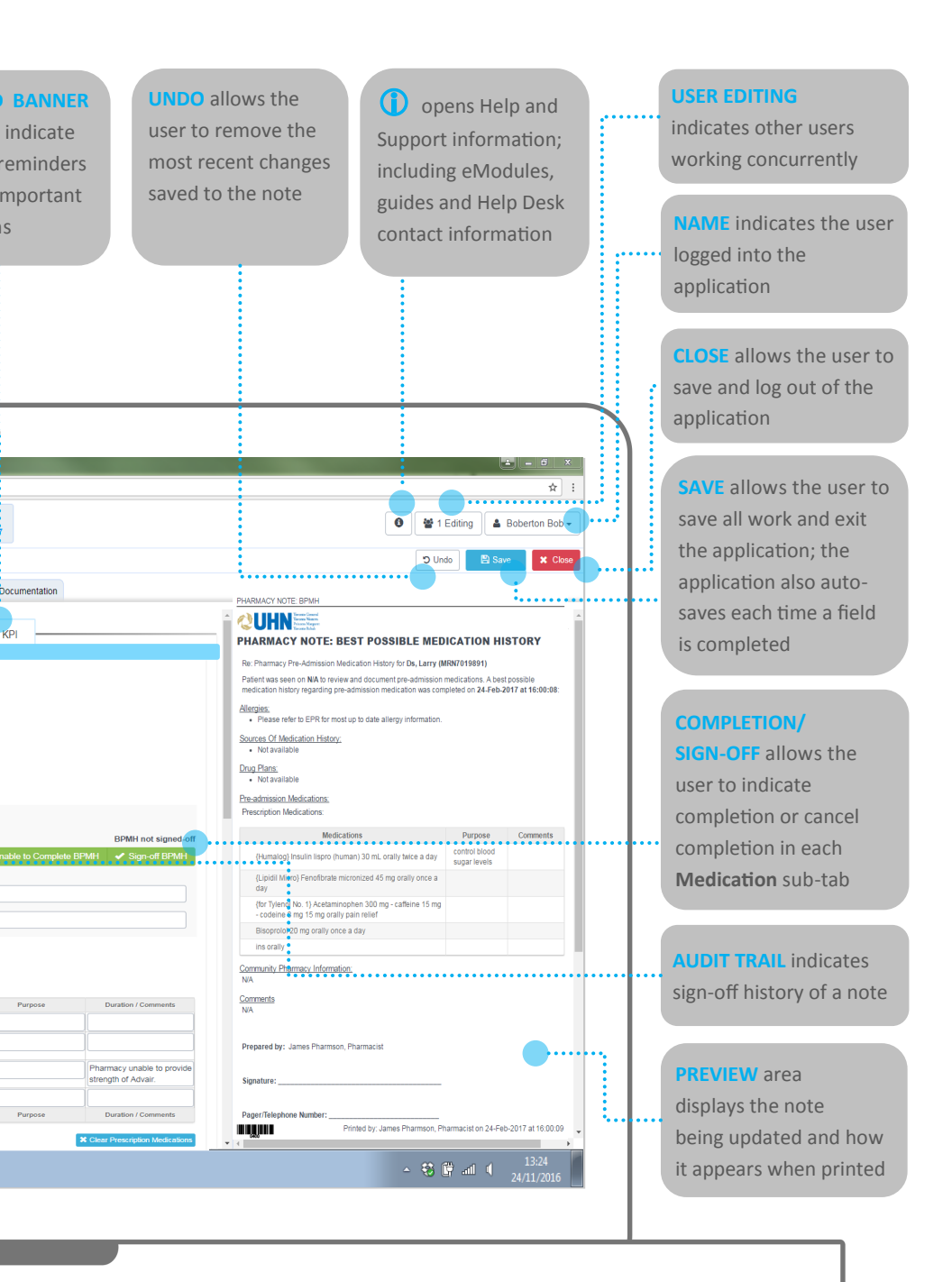

# **FEATURES & FUNCTIONALITIES**

#### Enhanced inter-professional collaboration through:

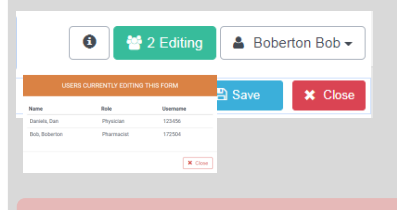

The ability to **concurrently contribute** to the same note, with an **indicator** in the upper-right corner showing the **number of users editing.** 

Dan Daniels has updated Medications: Discharge Reconciliation X

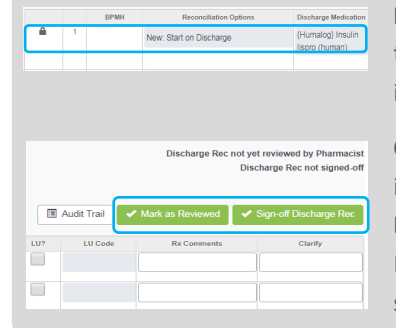

clinician has edited a part of the
 Discharge Summary.
 at lock if another clinician is updating

User notifications when another

Fields that lock if another clinician is updating them, to prevent accidental overwriting of information.

**Completion/Sign-Off buttons** allow the user to indicate completion or cancel completion in **Medication** sub-tabs; the **Review** button allows Pharmacists to indicate review of the section; sign-off/review is only possible when no one else is editing the same table.

Copies to be sent to

Providers/Specialists/Clinicians within the Patient's Circle of Care who should be notified

**Hovering** over a heading/button displays its definition and/or explains its functionality.

hrough EPR Provider Directory

Provider List: Open Request Form

Hyperlinks to important information or supplementary forms are available, including the EPR Provider List Change Request Form, LU Codes, and EAP Forms.

| acetaminophen 500mg       Same as Home       acetaminophen       500       mg       orally       Every 4 Hours (starting at 2 AM)         acetaminophen            orally       orally |          | ВРМН                          | Reconciliation Options | Discharge Medication | Dose | Unit | Route  | Freq.                                  |
|----------------------------------------------------------------------------------------------------|----------|-------------------------------|------------------------|----------------------|------|------|--------|----------------------------------------|
| v     v     v     v     v     v                                                                                                    | <b>a</b> | acetaminophen 500mg<br>orally | Same as Home 👻         | acetaminophen        | 500  | mg   | orally | Every 4 Hours<br>(starting at 2<br>AM) |
|                                                                                                    | Ê        |                               | -                      |                      |      |      | orally |                                        |

Add Medication

The medication route can be selected from a list of drop-down options and edited if needed; the route for added medication rows will auto-populate to "orally."

| Contact              |              |            |                           |
|----------------------|--------------|------------|---------------------------|
| Unit Phone<br>Number |              |            |                           |
| Include Pharmacist   | Information  |            |                           |
| Last Name            | Bobberton    | First Name | Bob                       |
| Phone                | 416-340-4800 | Fax        | 416-340-5555              |
| Pager                | 416-111-5555 | ]          | 📩 Pull from Discharge Rec |

Buttons to **pull Pharmacist/Prescriber and Drug Plan coverage information** into subsequent sub-tabs reduce the need to re-enter information.

#### Click here for examples of good Discharge Summaries

**Samples of good Discharge Summaries** specific to Medicine, Rehabilitation, and Surgery, can be viewed to ensure quality documentation that supports timely and appropriate follow-up care.

|   | Follow-Up Plan Recommended for Receiving Provider(s)      |   |  |  |  |  |  |
|---|-----------------------------------------------------------|---|--|--|--|--|--|
|   | ★ List the follow-up receiving provider(s), if applicable | 1 |  |  |  |  |  |
| ſ | No relevant information to note                           |   |  |  |  |  |  |
|   |                                                           | ć |  |  |  |  |  |

In the event that there is no information to be documented in a section, the **No relevant information to note** checkbox can be selected so the section will not appear in the final note.

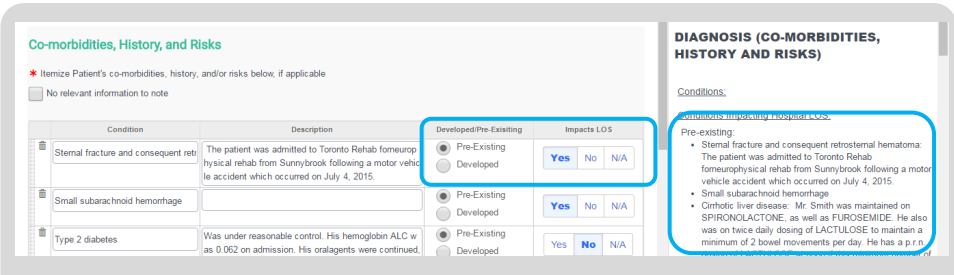

Under the **Co-morbidities, History, and Risks** section of the **Diagnosis** tab, selecting the appropriate option buttons can group conditions to indicate **Pre-existing or Developed status**, and/or **Impacts to the Length of Stay**. The Discharge Summary note is populated accordingly.

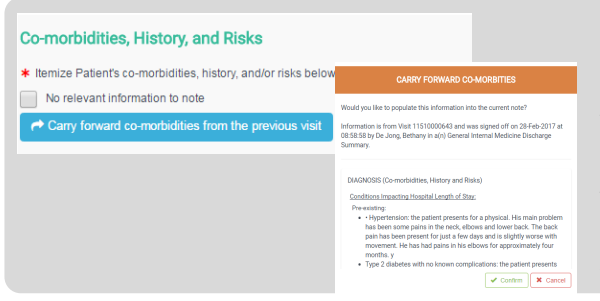

**Co-morbidities, History, and Risks** can be auto-populated from a previous Discharge Summary (completed within the past 6 months). This information can then be edited within the form as needed.

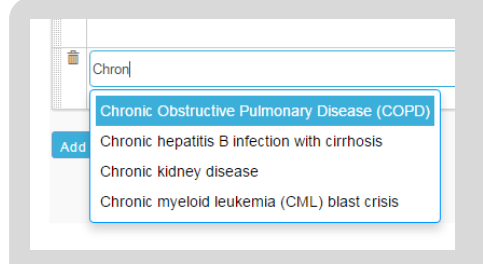

Type-ahead cells narrow down long lists to show only matching options . Three characters must be entered into these cells before a list of matching options appears. Type-ahead cells in the Course While in Hospital, Interventions, Follow-Up instructions section display pre-built templates for optional use.

# Labe Und \* Select relevant lab results to include, if applicable Und No relevant information to note White 2 Update Lab Results from EPR Radd Pitchafe Lab o Model PT/INR INR Model CBC Hb Model CBC Hb Model OS-Nov-2015 Thorax Computed Tomogram OS-Nov-2015 Chest X-Ray Computed Tomogram

Under the **Investigations** section of the **Course** While in Hospital tab, Lab, Microbiology, Radiology and other results can be filtered by type, by clicking on the appropriate rounded button.

Radiology result details can be displayed by selecting **View Report**; Users may copy and paste pertinent information into the edited by clicking in the **Details** field.

Select the Include in Note checkbox for results to appear in the note.

When documenting Lab and Radiology results only include those items pertinent to follow-up care; do not copy and paste entire radiology results.

#### Interventions

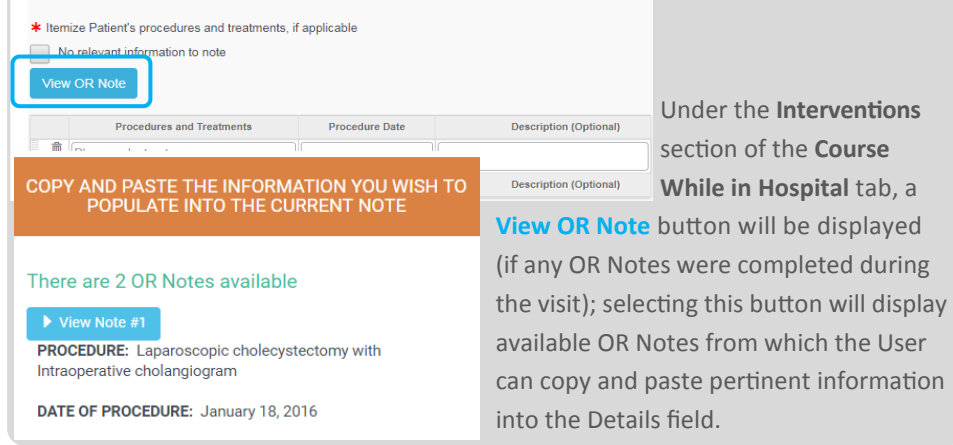

## TABLE/GRID USABILITY FEATURES

| ICON/BUTTON                                                     | FUNCTION                                                                                                    |
|-----------------------------------------------------------------|----------------------------------------------------------------------------------------------------|
|                                                                 | Dotted edges along the left-side of a cell indicates that a row can be moved up or down.                                                                                                    |
|                                                                 | A garbage can icon on the left-side of a row can be clicked to delete the row.                                                                                                    |
|                                                                 | A lock icon on the left-side of a row indicates that the row cannot be moved or deleted.                                                                                                    |
| atorvastatin                                                    | A greyed-out cell in a table indicates that a value cannot be entered.                                                                                                    |
| Add Row                                                         | Clicking this button <b>adds an additional row</b> to a table in order to enter additional medications.                                                                                                    |
| Add Column                                                      | Clicking this button <b>adds an additional column</b> to a table.                                                                                                    |
| <b>O</b> Update from EPR                                        | Clicking this button <b>pulls the most recent information</b><br><b>documented in EPR</b> and overwrites data in the table.                                                                                                    |
| Pull from Previous Visit                                        | Clicking this button <b>pulls information from the most</b><br><b>recent visit</b> where a Discharge Summary was<br>signed-off (within the past 6 months).                                                                                     |
| Pull History from Sign-out Tool Pull from OR Note Pull from PHS | Clicking these buttons <b>pulls information from</b><br><b>integrated systems actively being updated</b> during the<br>current visit (e.g. PHS appointments, OR Notes,<br>Sign-out Tool); information in the table will not be<br>overwritten. |
| Align BPMH Medications                                          | Clicking this button <b>pulls signed-off BPMH</b><br><b>medications into the table</b> being edited, aligns to<br>matching medications (if exists), and adds to data in<br>the table.                                                          |
| Clear Medications                                               | Clicking this button clears the entire medication table<br>above; this change can be reversed using the Undo<br>button.                                                                                                    |

To move more easily within tables click **Tab to move ahead by one cell and Shift+Tab to move back by one cell.** 

# **UHN DISCHARGE SUMMARY**

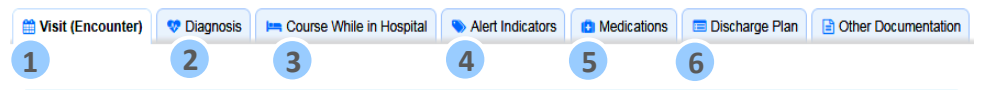

The six tabs of the UHN Discharge Summary are Visit (Encounter), Diagnosis, Course While in Hospital, Alert Indicators, Medications and Discharge Plan. These tabs align with the Discharge Summary template mandated by the Toronto Central Local Health Integration Network (TC LHIN), and used by all hospitals within it.

## 1 VISIT (ENCOUNTER)

This tab includes the patient's visit information, primary care and most responsible provider information, and contact information for Discharge Summary recipients from EPR.

| Cop | pies to be sent to            |                                                       |                                                 |
|-----|-------------------------------|-------------------------------------------------------|-------------------------------------------------|
|     | Rei                           | ipient                                                | Contact Information                             |
| •   | Generic, Physician Moe        |                                                       | Blackhorse drive 43214, ON, Fax: (416) 340-4797 |
| -   | Generic, Physician Moe        |                                                       | Blackhorse drive 43214, ON, Fax: (416) 340-4797 |
|     | Add Additional Copy Recipient | Start typing to search through EPR Provider Directory |                                                 |
|     |                               |                                                       |                                                 |

Recipients documented in the patient's EPR face-sheet are auto-populated into the **Copies to be sent to** section .

Double-check contact information for recipient(s) to ensure they are the intended recipient(s); recipients listed multiple times will receive multiple copies of the Discharge Summary.

## 2 DIAGNOSIS

This tab includes the diagnosis most responsible for the patient's course while in hospital, co-morbidities or conditions that exist at the time of admission or develop post-admission, and their effect on the patient's Length of Stay.

## 3 COURSE WHILE IN HOSPITAL

This tab includes the patient's chief complaints and concerns, a summary of their course while in hospital, laboratory and radiology results, and any other interventions, procedures, or treatments; only items pertinent to follow-up care should be included.

## 4 ALERT INDICATORS

This tab includes the patient's allergens and their reactions.

EPR is the source of truth for allergies and all updates must be made in EPR; allergy information is auto-updated each time a tab is launched.

## 5 MEDICATIONS

This tab includes seven medication and pharmacy-related sub-tabs that are further discussed in the **Medication Reconciliation** section (page 14).

#### 6 DISCHARGE PLAN

| Follo  | ow-up Instructions for Patient              |                                                                                         |
|--------|---------------------------------------------|-----------------------------------------------------------------------------------------|
| * List | t the follow-up instructions, if applicable |                                                                                         |
|        | Category                                    | Note                                                                                    |
| đ      | Medications                                 | Resume taking Sample Medication on January 1st following your appointment with Dr. Bob. |
|        | Medications                                 |                                                                                         |
| Add    | Medications - General Surgery               |                                                                                         |
|        | Medications - Stroke                        |                                                                                         |
| otru   | ctions for the nationt aft                  | br discharge can be decumented in the Follow Un                                         |

Instructions for the patient after discharge can be documented in the Follow-Up Instructions for Patient section.

Pre-populated follow-up instructions can be selected and modified further if needed.

| Fol  | Follow-Up Plan Recommended for Receiving Provider(s)                                     |                                                                                                    |  |  |  |  |  |  |
|------|------------------------------------------------------------------------------------------|----------------------------------------------------------------------------------------------------|--|--|--|--|--|--|
| * Li | st the follow-up receiving provider(s), if applicable<br>No relevant information to note |                                                                                                    |  |  |  |  |  |  |
|      | Heading (Optional)                                                                       | Recommended Plan                                                                                                    |  |  |  |  |  |  |
| Ê    | ECASA                                                                                    | It should be noted that the patient's ASA had not been restarted, which he is on for secondary cardiac prevention, pending Neurotrauma and GI fo<br>Itow-up at Sunnybrook Hospital                                                                |  |  |  |  |  |  |
| Ê    | Following Endoscopy Appointment with Dr. Caim                                            | Ask that following Dr. Caim's Oct. 8 endoscopy appointment (assessing for esophageal varices) that if Dr. Caim agrees with resumption of ECA SA that he inform Mr. Smith, and also note it in his clinic note so the family doctor will be aware. |  |  |  |  |  |  |
|      |                                                                                          | Click to edit.                                                                                                    |  |  |  |  |  |  |

The recommended plan to ensure timely and appropriate follow-up care for the patient can be clearly articulated in the Follow-Up Plan Recommended for Receiving Provider(s) section.

| Арр   | Appointments and Referrals               |                    |          |              |                                               |        |        |                       |  |  |  |  |
|-------|------------------------------------------|--------------------|----------|--------------|-----------------------------------------------|--------|--------|-----------------------|--|--|--|--|
| * Lis | t the follow-up appointments and referra | als, if applicable |          |              |                                               |        |        |                       |  |  |  |  |
|       | No relevant information to note          |                    |          |              |                                               |        |        |                       |  |  |  |  |
| ~     | Update from PHS                          |                    |          |              |                                               |        |        |                       |  |  |  |  |
|       | Status                                   | Type               | With Who | Contact      | Location                                      | Date   | Time   | Comment / Instruction |  |  |  |  |
| 1     | Booked 24-Hour Urine                     | e Collection (TG)  |          | 416-340-3968 | Toronto General Hospital, Eaton               | Date X | Time 🗙 |                       |  |  |  |  |
|       | Booked                                   |                    |          |              | Building - Ground Floor, Room<br>406 (EG-406) |        |        |                       |  |  |  |  |
| 1     | Patient to be called                     | adiation Oncology  |          | 416-946-4696 | Princess Margaret Cancer Centre,              | Date X | Time X |                       |  |  |  |  |
|       | Patient to call                          | 178                |          |              | 17th Floor, Unit 17B                          |        |        |                       |  |  |  |  |
|       | ¥ 24-Hour office                         | Collection (TW)    |          | 416-603-5859 | Toronto Western Hospital, Main                | Date 🗙 | Time 🗙 |                       |  |  |  |  |

All appointments and referrals to ensure timely follow-up care must be

documented in the **Appointments and Referrals** section, with clear indication of the status—**Booked**, **Patient to be called**, or **Patient to call**. Appointments are grouped by status.

Appointments that have been scheduled in PHS can be pulled into this section.

# **MEDICATION RECONCILIATION**

### DISCHARGE RECONCILIATION

The **Best Possible Discharge Medication List** is the information source that will flow into the **Medication Letter** and **Patient Medication Grid.** 

Signed-off Best Possible Medication History (**BPMH) must be aligned and reconciled** in the Discharge Medication List in order to sign-off. Signed-off Discharge Reconciliation can also be a source of BPMH if the patient is readmitted.

| JHN                          | DISCHA<br>SUMMA                    | RGE Na<br>IRY MF                                   | me: Ds, Pablo<br>RN: 7019969 Patient DOE                                                                                                    | 3: 19-Aug-197                                                              | 7 Gender: M A                                                                         | dmission [      | Date: 30-C                | Oct-2015 Di                                      | AD: Generic,<br>scharge Date                                    | Physicia<br>N/A | an         |           |          |                  |             | <b>⊖</b> ₩ 1               | Editing                                             | 🏝 Sajini I                                  |
|------------------------------|------------------------------------|----------------------------------------------------|----------------------------------------------------------------------------------------------------|----------------------------------------------------------------------------|---------------------------------------------------------------------------------------|-----------------|---------------------------|--------------------------------------------------|-----------------------------------------------------------------|-----------------|------------|-----------|----------|------------------|-------------|----------------------------|-----------------------------------------------------|---------------------------------------------|
| rint                         | CØ Fo                              | rm 🔟 Spl                                           | lit 🖻 Preview                                                                                                    |                                                                            |                                                                                       |                 |                           |                                                  |                                                                 |                 |            | O Undo    |          | udit Trail       | 🖌 Sign      | -Off Note                  | 🖺 Save                                              | <b>×</b> c                                  |
| sit (Enc                     | counter                            | ) 🗢 Dia                                            | gnosis 🛛 🛏 Course Whi                                                                                                    | le in Hospital                                                             | S Alert Indicat                                                                       | ors 🔒           | Medicatio                 | ons 🗖 🗖 D                                        | ischarge Plan                                                   |                 | ther Docu  | mentation |          |                  |             |                            |                                                     |                                             |
|                              |                                    |                                                    |                                                                                                    | врмн                                                                       | Admission Rec                                                                         | Transfe         | r Rec D                   | )ischarge R                                      | ec Med Le                                                       | tter Pa         | itient Med | Grid K    | PI -     |                  |             |                            |                                                     |                                             |
|                              |                                    |                                                    |                                                                                                    |                                                                            |                                                                                       |                 | -                         |                                                  |                                                                 |                 |            |           |          |                  |             |                            |                                                     |                                             |
| lergie                       | es s                               | how Allergies                                      |                                                                                                    |                                                                            |                                                                                       |                 |                           |                                                  |                                                                 |                 |            |           |          |                  |             |                            |                                                     |                                             |
|                              |                                    |                                                    |                                                                                                    |                                                                            |                                                                                       |                 |                           |                                                  |                                                                 |                 |            |           |          |                  |             |                            |                                                     |                                             |
| et Pr                        | ossib                              | le Disch                                           | arge Medication L                                                                                                    | .ist                                                                       |                                                                                       |                 |                           |                                                  |                                                                 |                 |            |           |          |                  |             |                            |                                                     |                                             |
|                              |                                    |                                                    |                                                                                                    |                                                                            |                                                                                       |                 |                           |                                                  |                                                                 |                 |            |           |          |                  |             |                            |                                                     |                                             |
|                              |                                    |                                                    | Date Initiated                                                                                                    | Date                                                                       | ×                                                                                     |                 |                           |                                                  |                                                                 |                 |            |           |          |                  |             |                            |                                                     |                                             |
| Exclu                        | ude Dis                            | charge Med                                         | Date Initiated                                                                                                    | Date<br>Summery                                                            | ×                                                                                     |                 |                           |                                                  |                                                                 |                 |            |           |          | Di               | ischarge Re | c not yet rev              | iewed by Pl                                         | narmacist                                   |
| Exclu                        | ude Dis<br>ude "Ho                 | charge Med<br>ospital Only*                        | Date Initiated<br>lication List from Discharge                                                                                                    | Date<br>Summary<br>ge Summary                                              | ×                                                                                     |                 |                           |                                                  |                                                                 |                 |            |           |          | Di               | ischarge Re | c not yet rev<br>Discharg  | iewed by Pl<br>ge Rec not s                         | narmacist<br>igned-off                      |
| ) Exclu<br>) Exclu<br>C Upda | ude Dis<br>ude "Ho<br>ate Dis      | icharge Med<br>ospital Only*<br>scharge Me         | Date Initiated<br>lication List from Discharge<br>medications from Dischar<br>dications from EPR                                                            | Date<br>a Summary<br>rge Summary                                           | X AH Medications                                                                      | E, RX           | all Medic                 | ations                                           |                                                                 |                 |            |           |          | Di               | ischarge Re | c not yet rev<br>Discharg  | iewed by Pl<br>ge Rec not e<br>-off Dischar         | narmacist<br>iigned-off<br>ge Rec           |
| ) Exclu<br>) Exclu<br>C Upda | ude Dis<br>ude 'Ho<br>ate Dis      | scharge Med<br>ospital Only*<br>scharge Me         | Date Initiated<br>lication List from Discharge<br>medications from Dischar<br>dications from EPR                                                            | Date<br>e Summary<br>rge Summary<br>X Align BPM                            | AP1 Medications                                                                       | E, Rx           | all Medic                 | ations                                           |                                                                 |                 |            |           |          | Di               | scharge Re  | c not yet revi<br>Discharg | iewed by Pl<br>ge Rec not e<br>off Dischar          | narmacist<br>iigned-off<br>ge Rec           |
| ] Exolu<br>] Exolu<br>C Upda | ude Dis<br>ude "Ho<br>ate Dis      | icharge Med<br>ospital Only*<br>Scharge Me<br>BPMH | Date Initiated<br>lication List from Discharge<br>medications from Dischar<br>dications from EPR<br>Reconciliation O                                        | Date<br>e Summary<br>ge Summary<br>X Align BPN<br>ptions                   | X<br>AH Medications<br>Discharge<br>Medication                                        | Dose            | all Medic<br>Unit         | ations                                           | Freq.                                                           | Rx?             | Rx #2?     | Mitte     | Rpt      | Di<br>III<br>LU? | Audit Trail | c not yet revi<br>Discharg | eved by Pl<br>ge Rec not a<br>off Dischart          | harmacist<br>igned-off<br>ge Rec<br>larify  |
| ) Exalu<br>) Exalu<br>3 Upda | ude Dis<br>ude "He<br>ate Dis      | icharge Med<br>ospital Only*<br>acharge Me<br>BPMH | Date Initiated<br>lication List from Discharge<br>medications from Dischar<br>dications from EPR<br>Reconciliation O<br>New: Start on Discharge             | Date<br>e Summary<br>rge Summary<br>C Align BPN<br>ptions                  | X<br>Al 1 Medications<br>Discharge<br>Medication<br>(Humalog)                         | Dose            | all Medic<br>Unit<br>unit | Route<br>orally                                  | Freq.                                                           | Rx?             | Rx #2?     | Mitte     | Rpt<br>0 | Di<br>LU?        | Audit Trail | c not yet revi<br>Discharg | lewed by Pl<br>ge Rec not a<br>off Dischar          | harmacist<br>ligned-off<br>ge Rec<br>larify |
| ) Exolu<br>) Exolu<br>C Upda | ude Dis<br>ude "Ho<br>ate Dis      | icharge Med<br>ospital Only*<br>scharge Më<br>BPMH | Date Initiated<br>lication List from Discharge<br>medications from Dischar<br>dications from EPR<br>Reconciliation Op<br>New: Start on Discharge            | Date<br>a Summary<br>rge Summary<br>CC Align BPN<br>ptions<br>e •          | At Medications Discharge Medication (Humalog) Insulin lispro (human)                  | Dose            | all Medic<br>Unit<br>unit | Route                                            | Freq.<br>once daily<br>with<br>breakfast                        | Rx?             | Rx #2?     | Mitte     | Rpt      | Di<br>LU?        | Audit Trail | c not yet revi<br>Discharg | e Rec not s                                         | harmacist<br>ligned-off<br>ge Rec           |
| ) Exolu<br>) Exolu<br>C Upda | ude Dis<br>ude 'Ho<br>ate Dis<br>1 | icharge Med<br>ospital Only*<br>scharge Me<br>BPMH | Date Initiated<br>licebon List from Discharge<br>medications from Dischar<br>dications from EPR<br>Reconciliation O,<br>New: Start on Discharge<br>Adjusted | Date<br>Date<br>Date<br>Date<br>Summary<br>SC Align BPN<br>ptions<br>e • • | X<br>Discharge<br>Medications<br>(Humslog)<br>Insulin lispro<br>(human)<br>Meperidine | Dose<br>1<br>25 | all Medic<br>Unit<br>Unit | ations<br>Route<br>orally<br>intramuse<br>ularly | Freq.<br>once daily<br>with<br>breakfast<br>every 2<br>hours as | Rx?             | Rx #2?     | Mitte     | Rpt<br>0 |                  | Audit Trail | c not yet revi<br>Discharg | ewed by Pl<br>ge Rec not a<br>off Dischart<br>tts C | aarmacist<br>iigned-off<br>ge Rec<br>tarify |
| ) Exolu<br>Exolu<br>C Upda   | ude Dis<br>ude 'Ho<br>ate Dis      | icharge Med<br>ospital Only*<br>scharge Me         | Date Initiated<br>Reaction List from Discharge<br>medications from Dischar<br>dications from EPR<br>Reconciliation O<br>New: Start on Discharge<br>Adjusted | Date<br>Date<br>Summary<br>ge Summary<br>C Align BPN<br>ptions<br>e • •    | X<br>Discharge<br>Medications<br>(Humalog)<br>Insulin lispro<br>(human)<br>Meperidine | Dose<br>1<br>25 | all Medic<br>Unit<br>unit | Route<br>orally<br>intramusc<br>ularly           | Freq.<br>once daily<br>with<br>breakfast<br>every 2<br>hours as | Rx?             | Rx #2?     | Mitte     | Rpt<br>0 |                  | Audit Trail | c not yet revi<br>Discharg | iewed by Pl<br>ge Rec not s<br>off Dischar          | aarmacist<br>iigned-off<br>ge Rec           |

| Best Possible Discharge Medication L               | list                     |                                                                         |
|----------------------------------------------------|--------------------------|-------------------------------------------------------------------------|
|                                                    | Date Initiated Date 🗶    |                                                                         |
|                                                    |                          | Reviewed by Jessica Pharmacist (Pharmacist), on 01-Mar-2017 at 15:35:51 |
| Updated RPMH information is available. Please alig | gn the BPMH medications. | Discharge Rec not signed-off                                            |
| C Update Discharge Medications from EPR            | C Align BPMH Medications | Audit Trail                                                             |

The **Update Discharge Medications from EPR** button will pull active medications from EPR and overwrite all data currently within the table.

| Best Possible Discharge Medication List                 |      |   |
|---------------------------------------------------------|------|---|
| Date Initiated                                          | Date | : |
| Exclude Discharge Medication List from Discharge Summa  | ary  |   |
| Exclude "Hospital Only" medications from Discharge Sumn | nary |   |

Select Exclude "Hospital Only" medications from Discharge Summary to omit medications reconciled as "Hospital Only" from the Discharge Summary output.

Select **Exclude Discharge Medication List from Discharge Summary note** to sign-off on the Discharge Summary without completing medication reconciliation; only the **Discharge Medication Comments** will appear in the **Discharge Summary printout** (if a patient's Discharge Disposition is set to Deceased, this checkbox is autoselected).

|          |   | BPMH                             | Reconciliation Options   | Discharge<br>Medication               | Dose | Unit | Route              | Freq.                 | Rx? | Rx #2? | Mitte   | Rpt | LU? | LU Code | Rx Comments | Clarify |
|----------|---|----------------------------------|--------------------------|---------------------------------------|------|------|--------------------|-----------------------|-----|--------|---------|-----|-----|---------|-------------|---------|
| <b>a</b> | 1 | ramipril 5mg 8<br>hydrochlorothi | Same as Home 🗸           | ramipril 5mg & h<br>ydrochlorothiazid |      |      | orally             |                       |     |        |         | 0   |     |         |             |         |
|          |   | orally once                      | New: Started in Hospital | e 25mg 1tab orall                     |      |      |                    |                       |     |        |         |     |     |         |             |         |
|          |   | daily orally                     | New: Start on Discharge  | y once daily                          |      |      |                    |                       |     |        |         |     |     |         |             |         |
| -        | 2 | Acetaminophe<br>500 mg orally    | Same as Home             | Acetaminophen                         | 500  | mg   | orally             | every 4 h             | 1   |        | 30 days | 1   |     |         |             |         |
| ~        |   |                                  | Adjusted                 |                                       |      |      |                    |                       |     |        |         |     |     |         |             |         |
|          | 3 |                                  | On Hold: Reassess        | Dexamethasone                         | 4    | mg   | subcutan<br>eously | 2 Times a<br>Day With |     |        |         |     |     |         |             |         |

Within the medications table, **Reconciliation Options** include **New: Started in Hospital**, **New: Start on Discharge, Same as Home, Adjusted, On Hold: Reassess, Discontinued**, and **Hospital Only.** 

When **Same as Home** is selected, details in the BPMH column (if available) **are autopopulated into subsequent fields;** when **New: Start on Discharge** and **New: Started in Hospital** are selected, medication name is populated into subsequent fields and Rx? is auto-selected.

| C Upd | late Di | ischi | arge Medications                                                              | from EPR X Align BPMH Medications |                                                                         |        |      |        |         |     |        |         |     |     |         | Audit Trail 🗸 Sign | -off Discharge Rec |
|-------|---------|-------|-------------------------------------------------------------------------------|-----------------------------------|-------------------------------------------------------------------------|--------|------|--------|---------|-----|--------|---------|-----|-----|---------|--------------------|--------------------|
|       |         |       | BPMH                                                                          | Reconciliation Options            | Discharge Medication                                                    | Dose   | Unit | Route  | Freq.   | Rx? | Rx #2? | Mitte   | Rpt | LU? | LU Code | Rx Comments        | Clarify            |
| -     |         | 1     | ramipril 5mg &<br>hydrochlorothiazie<br>25mg 1tab oraily<br>once daily oraily | Discontinued -                    | ramipril 5mg &<br>hydrochlorothiazide<br>25mg 1tab orally<br>once daily | 1g/6mg | tab  | orally | daily   |     |        | 30      | 1   |     |         |                    |                    |
| -     |         | 2     | Acetaminophen 5<br>mg orally                                                  | New: Start on Discharge 👻         | Acetaminophen                                                           | 500    | mg   | orally | every 4 |     |        | 30 days | 1   |     |         |                    |                    |

Within the **Best Possible Discharge Medication List**, **Reconciliation Option**, **Medication Name, Dose, Unit** (for oral medications), **Route, Frequency, Mitte** and **Rpt** (repeats) are required to sign-off prescribed medications.

| ${\cal G}$ Upda | ate Disc | charge Medica | tions from EPR    | ≍ Align BPMH Med | lications              | 📑 Rx a             | all Medicat | tions |             |                                 |          |        |
|-----------------|----------|---------------|-------------------|------------------|------------------------|--------------------|-------------|-------|-------------|---------------------------------|----------|--------|
|                 |          | BPMH          | Reconci           | iliation Options | Discharge              | Medication         | Dose        | Unit  | Route       | Freq.                           | Rx?      | Rx #2? |
| â               | 1        |               | New: Start on Dis | charge 🗸         | {Humalog<br>lispro (hu | )} Insulin<br>man) | 1           | unit  | orally      | once daily<br>with<br>breakfast | <b>~</b> |        |
| â               | 2        |               | Adjusted          | -                | Meperidir              | ne                 | 25          | mg    | intramuscul | every 2                         |          | -      |

**Rx all Medications** allows Users to prescribe **New, Adjusted** and **Same as Home** medications with one click.

Up to **two** separate **Prescriptions** can be generated to support Prescribers with limited sign-off authority on medications (e.g. scope of practice does not include sign-off on narcotics or Patients that have multiple dispensaries).

Prescribers with limited sign-off authority can print both prescriptions, but have the other prescriber sign-off the second prescription if needed.

Prescribed medications are marked in the Medication List in the Discharge Summary note with Mitte & Repeat information.

|      | Same as Home           | Bacitracin oi<br>ntment 500 u<br>nits/g 15 g |      |      | y topicall | once d<br>aily |     |           |       |     |     |            |             |         |
|------|------------------------|----------------------------------------------|------|------|------------|----------------|-----|-----------|-------|-----|-----|------------|-------------|---------|
| ВРМН | Reconciliation Options | Discharge<br>Medication                      | Dose | Unit | Route      | Freq.          | Rx? | Rx<br>#2? | Mitte | Rpt | LU? | LU<br>Code | Rx Comments | Clarify |

**Discharge Medication Comments** documented in this sub-section will appear in the **Discharge Summary** and the **Pharmacy Note.** 

Up to **two Prescriptions**, a **Pharmacy Note**, and the **Discharge Summary** can be generated from the **Discharge Reconciliation** sub-tab.

| Tennis Grand                                                                                                | Toronto General Hospital                                                                                                    |                                                                                                    |                                                                                                    |                                                                                                    |                                                                                                    |
|----------------------------------------------------------------------------------------------------|----------------------------------------------------------------------------------------------------|----------------------------------------------------------------------------------------------------|----------------------------------------------------------------------------------------------------|----------------------------------------------------------------------------------------------------|----------------------------------------------------------------------------------------------------|
|                                                                                                    | 200 Ekzabeth St., Toronto, ON, M5G 2C4, 415-340-4800                                                                                                    |                                                                                                    |                                                                                                    |                                                                                                    |                                                                                                    |
| Date Prepared: 02-Mar-2017 at 08:06:19                                                                      |                                                                                                    |                                                                                                    |                                                                                                    |                                                                                                    |                                                                                                    |
| Medical Record Number: 7019902                                                                              | Health Card Number: N/A                                                                                                    |                                                                                                    |                                                                                                    |                                                                                                    |                                                                                                    |
| Patient Address: 23 Front<br>NORTH YORK, ON M2L 1H2                                                         | Paleir Pitte Romer, (123)212-3400                                                                                                    |                                                                                                    |                                                                                                    |                                                                                                    |                                                                                                    |
| PRESCRIPTION                                                                                                | [CHART COPY]                                                                                                    |                                                                                                    |                                                                                                    |                                                                                                    |                                                                                                    |
| ALLERGIES<br>· Acetaminochen: "hives: nauses : nauses                                                       |                                                                                                    |                                                                                                    |                                                                                                    |                                                                                                    |                                                                                                    |
| Amoxicillin: rash; (loterates Tazocin)     Demana: "Inver; (loterates when cooked)                          |                                                                                                    |                                                                                                    |                                                                                                    |                                                                                                    |                                                                                                    |
| · Latex: "hives                                                                                             |                                                                                                    |                                                                                                    |                                                                                                    |                                                                                                    |                                                                                                    |
| MEDICATIONS TO BE DISPENSED                                                                                 |                                                                                                    |                                                                                                    |                                                                                                    |                                                                                                    |                                                                                                    |
| Redications Dose Route Fin                                                                                  | requency Mitte Rpts Comments                                                                                                    |                                                                                                    |                                                                                                    |                                                                                                    |                                                                                                    |
| Dexamples 4 mg subcutaneou 2 m                                                                              | Imes a Day With 30 days 0                                                                                                    |                                                                                                    |                                                                                                    |                                                                                                    |                                                                                                    |
| Ins 100 mg graity da                                                                                        | h 20 days 0                                                                                                    |                                                                                                    |                                                                                                    |                                                                                                    |                                                                                                    |
| Gentamicin IV (on hold) 80 mg intravenously ev                                                              | ery 8 hours 20 days 0                                                                                                    |                                                                                                    |                                                                                                    |                                                                                                    |                                                                                                    |
| Backracin ointment 500 unitsig 15 g 30 mg topically on                                                      | ce daily 30 days 0                                                                                                    |                                                                                                    |                                                                                                    |                                                                                                    |                                                                                                    |
| End of Medications to be Dispensed                                                                          |                                                                                                    |                                                                                                    |                                                                                                    |                                                                                                    |                                                                                                    |
| STOPPED MEDICATIONS                                                                                         |                                                                                                    |                                                                                                    |                                                                                                    |                                                                                                    |                                                                                                    |
| 1. advair                                                                                                   |                                                                                                    |                                                                                                    |                                                                                                    |                                                                                                    |                                                                                                    |
| 2. vitamin B12<br>3. Non-formulary insulin<br>4. namipri 5mg & hydrochlorothiazide 25mg 1tab orally once di | ey                                                                                                    |                                                                                                    |                                                                                                    |                                                                                                    |                                                                                                    |
| 5. Hydromorphone                                                                                            |                                                                                                    |                                                                                                    |                                                                                                    |                                                                                                    |                                                                                                    |
| Please contact Family Physician or Primary Care Provider for repeats.                                       |                                                                                                    |                                                                                                    |                                                                                                    |                                                                                                    |                                                                                                    |
| SUMMARY OF MEDICATION CHANGES SINCE ADM                                                                     | Threads Conserved                                                                                                    | Ton<br>200 Elizabeth St., Toronto, ON, M                                                                                                    | onto General Hospital<br>ISG 2C4, 416-340-4800                                                                                                    |                                                                                                    |                                                                                                    |
| NEW MEDICATIONS                                                                                             | Terons Zolak                                                                                                    |                                                                                                    |                                                                                                    |                                                                                                    |                                                                                                    |
| * None                                                                                                    | Date Prepared: 02-Mar-2017 at 08:06:19<br>Patient Name: Da, Eduardo                                                                                                    |                                                                                                    |                                                                                                    |                                                                                                    |                                                                                                    |
| MEDICATIONS TO START ON DISCHARGE                                                                           | Medical Record Number: 7019902<br>Date of Birth: 29-Mar-1970<br>Detical Address: 21 Erect                                                                                                    | Health Card Number: N/A<br>Patient Phone Number: (123):                                                                                                    | 212-3456                                                                                                    |                                                                                                    |                                                                                                    |
| <ul> <li>Administration souring pracy every 4 nous.</li> </ul>                                              | NORTH YORK, ON M2L 1H2                                                                                                    |                                                                                                    |                                                                                                    |                                                                                                    |                                                                                                    |
| ADJUSTED MEDICATIONS     Dexamethasone 4 mg subculaneously 2 Times a Day With Breakta                       | PRESCRIPTION                                                                                                    | [CHART COPY]                                                                                                    |                                                                                                    |                                                                                                    |                                                                                                    |
|                                                                                                    | MEDICATIONS TO BE CONTINUED                                                                                                    | taik With Dinner                                                                                                    |                                                                                                    |                                                                                                    |                                                                                                    |
|                                                                                                    | <ul> <li>ins 100 mg orally daily</li> <li>Prochlosperazire (on hold) 5 mg orally 4 Times a Day</li> </ul>                                                                                                    |                                                                                                    |                                                                                                    |                                                                                                    |                                                                                                    |
| Prescriber Name: Prescri                                                                                    | Polymyxin II - gramicidin cream 15 g 25 mg topically once daily<br>Bacitracin ointment 500 units/g 15 g 30 mg topically once daily                                                                                                    |                                                                                                    |                                                                                                    |                                                                                                    |                                                                                                    |
| Please ensure Rx has authentic original signature.                                                          |                                                                                                    |                                                                                                    |                                                                                                    |                                                                                                    |                                                                                                    |
| Note: Not all medications may be covered by your drug plan.                                                 | <ul> <li>Gentamicin IV (on hold) 80 mg intravenously every 8 hours</li> </ul>                                                                                                    |                                                                                                    |                                                                                                    |                                                                                                    |                                                                                                    |
|                                                                                                    | STOPPED MEDICATIONS                                                                                                    |                                                                                                    |                                                                                                    |                                                                                                    |                                                                                                    |
|                                                                                                    | * advair<br>• vitamin 812                                                                                                    |                                                                                                    |                                                                                                    |                                                                                                    |                                                                                                    |
|                                                                                                    | Non-termulary insulin<br>ramipril Smg & hydrochlorothiazide 25mg 1tab orally once daily                                                                                                    |                                                                                                    |                                                                                                    |                                                                                                    |                                                                                                    |
|                                                                                                    | · Hydromorphone                                                                                                    |                                                                                                    |                                                                                                    |                                                                                                    |                                                                                                    |
|                                                                                                    |                                                                                                    |                                                                                                    |                                                                                                    |                                                                                                    |                                                                                                    |
|                                                                                                    |                                                                                                    |                                                                                                    |                                                                                                    |                                                                                                    |                                                                                                    |
|                                                                                                    |                                                                                                    |                                                                                                    |                                                                                                    |                                                                                                    |                                                                                                    |
|                                                                                                    |                                                                                                    |                                                                                                    |                                                                                                    |                                                                                                    |                                                                                                    |
|                                                                                                    |                                                                                                    |                                                                                                    |                                                                                                    |                                                                                                    |                                                                                                    |
|                                                                                                    |                                                                                                    |                                                                                                    |                                                                                                    |                                                                                                    |                                                                                                    |
|                                                                                                    |                                                                                                    |                                                                                                    |                                                                                                    |                                                                                                    |                                                                                                    |
|                                                                                                    |                                                                                                    |                                                                                                    |                                                                                                    |                                                                                                    |                                                                                                    |
|                                                                                                    | [                                                                                                    | Chart Copy PH4PBMCY NOTE D                                                                                                    | DISCHARGE MEDICATION                                                                                                    | RECONCLINITON                                                                                                    |                                                                                                    |
|                                                                                                    |                                                                                                    |                                                                                                    | DISCHARGE MEDICATION<br>an Granul<br>an Watern                                                                                                    | RECONCLUTION                                                                                                    |                                                                                                    |
|                                                                                                    |                                                                                                    |                                                                                                    | JISCHARGE MEDICATION<br>as Grannin<br>Stermen<br>as Britan<br>as Britan                                                                                                    | RECONCLUTION                                                                                                    |                                                                                                    |
|                                                                                                    |                                                                                                    |                                                                                                    | INSCHARGE MEDICATION                                                                                                    | RECONCLIATION                                                                                                    |                                                                                                    |
|                                                                                                    |                                                                                                    | Cher Cay Investor-Linote Co<br>COUNT Note<br>PHARMACY NOTE DECK<br>Annotation Franciscon of United                                                                                                    | INSCHARGE MEDICATION<br>as Garan<br>as Segara<br>as Segara<br>as Seg | RECONCLIATON RECONCILATON RECONCILATON RECONCILATON                                                                                                    | v-3917 at 00:04:19.                                                                                                    |
|                                                                                                    |                                                                                                    |                                                                                                    | DISCHARGE MEDICATION<br>an Grand<br>at March<br>Barry State<br>Barry State<br>ARGE MEDICATION<br>ARGE MEDICATION<br>Charge Medications for Dis-<br>charge Medications                                                                                                    | RECONCLUTON RECONCLUTON The reconciliation was completed on \$2 Mail                                                                                                    | w-3917 at 08:96:19.                                                                                                    |
|                                                                                                    | Presofiler Name: Preso                                                                                                    | Clear Coge Publicary rate Core<br>Core Coge Publicary and Core<br>Publicary NOTE DISCH<br>The Publicary NOTE DISCH<br>The Publicary Annualy<br>The Tuber Annualy<br>The Tuber Ann                                                                                 | DISCHARGE MEDICATION<br>Second<br>Second<br>Second<br>Second<br>Second<br>Memory Medications for De-<br>attices was initiated on NA.<br>Beconstation<br>Memory Second<br>Second Second<br>Second<br>Second Second<br>Second<br>Sec                                                                                                    | RECONCLUATION RECONCLUATION Reconcertainty of the second second s                                                                                                    | w-3017 at 08:06:19.<br>Prescription?<br>Yes                                                                                                    |
|                                                                                                    | Prescher Name: Presc<br>Locar D / La adulta regularization. Presc                                                                                                    | EXERCISE INVESTOR FOR THE INVESTOR AND AND AND AND AND AND AND AND AND AND                                                                                                    | ISCHARGE MEDICATION<br>to Gama<br>to Stans<br>to Baba<br>to Baba<br>to Baba<br>to Baba<br>targe and the State<br>targe and the State<br>factor State on Discharge<br>State State on Discharge                                                                                                    | RECONCLUSTON RECONCLUSTON Reconcluston Reconcluston Recon                                                                                                    | + 2617 at 00.56-18.<br>Prescription?<br>Yes<br>Ma                                                                                                    |
|                                                                                                    | Prescibler Name: Presc<br>Looms # Prescible organization<br>These and the landbill organization<br>for their diversition of sectory for order path                                                                                                    | EDWLOR(PARAMET VOIDE ID<br>COLORADOR ID<br>COLORADOR ID<br>COLOR | Inscrivence Methodations for Re-<br>activity of the second second se                                                                                                    | RECORCULATION RECORCULATION RECORCULATION Record and complete on to Bate Record and and any other on the Bate Record and any other on the Bate Record and any other on the Bate Record and any other on the Bate Record and any other on the Bate Record any other on the Bate Record                                                                                                    | v 2017 at 00 Séc18.<br>Prescrigtion?<br>Yes<br>No<br>No                                                                                                    |
|                                                                                                    | Presciber Name: Presc<br>Loone & m Presc<br>Pass anarch & m Presc<br>Pass anarch & m. dottetti argund againt<br>Name Kirl of administra my la consult y rok drag pas                                                                                                    | Contract Contract Con                                                                                                    | SIGNARGE MEDICATION<br>and Grant Merchanics<br>in According to the Second Second Se                                                                                                    | RECORCLATOR<br>RECORCLATOR<br>Extends provide use to the<br>monocolumn of the second second second<br>monocolumn of the second second second<br>monocolumn of the second second second second<br>monocolumn of the second second second second second<br>monocolumn of the second second s                                                                                                    | + 2017 at 00.06:18<br>Prescription?<br>No<br>No<br>No                                                                                                    |
|                                                                                                    | Presoliter Name: Preso<br>Locato &<br>To be summer project deputs<br>from for al medium may to overify part drog an                                                                                                    | EDENI CON (PARAMENTARIA<br>CONTRACTORIS DECISION)<br>CONTRACTORIS DECISION<br>CONTRACTORIS DECISIONES<br>CONTRACTORIS DECI                                                                                                    | ACCUMUCE INCOLORING<br>In Control<br>In Control<br>In Control<br>In Control<br>In Control<br>Information<br>Information<br>In                                                                                                    | Inconcelusion<br>Inconcelusion<br>Recorderations<br>Recorderations                                                                                                    | v 2017 at 00.94-19.<br>Prescription7<br>No<br>No<br>No<br>No                                                                                                    |
|                                                                                                    | Presciller Name: Presc<br>Loose 8 Presc<br>have for all neutronic many in given for your and gate.                                                                                                    | DEMONSTRATES AND A DEMONSTRATES AND A DEMONSTRATES                                                                                                    | MICHARGE MEDICATION<br>The State<br>State<br>Marcine<br>Marcine                                                                                                    | ESSECUTION ESSECUTION                                                                                                    | r 2017 at 00.56-18.<br>Prescription?<br>Yas<br>No<br>No<br>No<br>No<br>No                                                                                                    |
|                                                                                                    | Prescibler Name: Proce<br>Loons + Proce<br>Proce and the activities organization<br>fails for all resolution ray to control by your stuggine                                                                                                    | CHARACTERISTICS OF CONTROL OF CONTROL OF                                                                                                    | NSCHARGE MEDICATION<br>Methods Medicated<br>Methods Medicated<br>Methods Methods Medicated<br>Methods Methods Medicated<br>Methods Methods Methods<br>Methods Methods Methods<br>Methods Methods<br>Methods Methods<br>Methods Methods<br>Methods Methods<br>Methods Methods<br>Methods<br>Methods                                                                                                    | RECORCLATORS RECORCLATORS RECOR                                                                                                    | n-2017 at 00.06-19.<br>Prescrigtion?<br>Yes<br>No<br>No<br>No<br>No<br>No<br>No<br>No<br>Yes                                                                                                    |
|                                                                                                    | Presciller Name: Proce<br>Loons 8: Proce<br>Pase sear No te admini organi opate<br>des tet al modello ne fe scientify por Negale                                                                                                    | COM CONTRACTORS                                                                                                    | SIGNAPOLE MEDICATION<br>In Contra<br>In Contra                                                                                                    | ECCRCLATOR  ECCRCLATOR  ECCRCL                                                                                                    | r 317 x 03 96-11<br>Prescription?<br>Vos<br>No<br>No<br>No<br>No<br>No<br>No<br>No<br>No<br>No<br>No<br>No<br>No<br>No                                                                                                    |
|                                                                                                    | Presciller Name: Presc<br>Loone & m Presc<br>Presc Market and the speed optical<br>frame field distances on bit overally publicing per                                                                                                    | Control of the second second sec                                                                                                    | SECHARGE MEDICATION<br>The second second secon                                                                                                    |                                                                                                    | - 2017 at 00.06:18<br>Prescuption?<br>Yes<br>No<br>No<br>No<br>Yes<br>Yes<br>                                                                                                    |
|                                                                                                    | Prescher Name: Presc<br>Lizzone Print Print Andrew Space Print<br>Name sampt Print Andrew Space Print Print<br>Name Sampt Print Andrew Space Print Print Print<br>Name Sampt Print Print P                                                                                                    |                                                                                                    | RICHAROL MICRATOR<br>The Control of the Control of th                                                                                                    | RECORCELATORY RECORCELATORY RE                                                                                                    | e 2017 al 00.54-18.<br>Preseduption 7<br>No<br>No<br>No<br>No<br>No<br>No<br>No<br>No<br>No<br>No<br>No<br>No<br>No                                                                                                    |
|                                                                                                    | Presciller Name: Presc<br>Loons 8<br>Loons 9<br>Ann for al measure projection<br>Then for al measure any te create for any sing part                                                                                                    |                                                                                                    | In the second second se                                                                                                    | ECCICLUSTOR      ECCICLUSTOR       ECCICLUSTOR      ECCICLUSTOR                                                                                                    | - 2017 at 00 56-18<br>Prescription 7<br>Tos<br>Tos<br>Tos<br>Tos<br>Tos<br>Tos<br>Tos<br>Tos                                                                                                    |
|                                                                                                    | Prescriber Nance: Presc<br>Lobra of h as advects organ synam: Presc<br>Presc mark h has advects organ synam Presc<br>Table for all advects on organ synams.                                                                                                    |                                                                                                    | ADDEVICE LEDICATION     Testing     Testing     T                                                                                                    | RECORCLATORS RECORCLATORS RECOR                                                                                                    | - 2017 at 00 06:18<br>Prescription?<br>No<br>So<br>So<br>So<br>So<br>So<br>So<br>So<br>So<br>So<br>S                                                                                                    |
|                                                                                                    | Presofter Name: Preso<br>Locato &<br>Totas for a features regard deputs<br>factor for description of the overful y and degrees<br>the for all resolutions may be overful y and degrees                                                                                                    |                                                                                                    | ADD-HARDE MEDICATION<br>The State of the State of the State                                                                                                    | ECONCELATOR      ECONCELATOR       ECONCELATOR      ECONCELATOR                                                                                                    | - 2017 at 00 50-18<br>Pressriggers<br>Pressriggers<br>Pressrigge                                                                                                    |
|                                                                                                    | Prescibler Name: Presc<br>Loons 8: Presc<br>Presc and An address appropriate<br>The star of walking of the same by polyting parts                                                                                                    |                                                                                                    | SIGNATION MEDICATION<br>In the second second s                                                                                                    | KESTERALISTON      KESTERALISTON       KESTERALISTON       KESTERALISTON       KESTERALIS                                                                                                    | - 317 at 00 sis 14.<br>Prescription 7<br>Tra<br>Tra<br>Tra<br>Tra<br>Tra<br>Tra<br>Tra<br>Tra                                                                                                    |
|                                                                                                    | Prescibler Nanc: Proc<br>Locino Anna and Anna and Anna anna anna anna a                                                                                                    | <section-header></section-header>                                                                                                    | ACCOMPOSE MEDICATION     Terminal Terminal                                                                                                    | ACCORCLATORS ACCORCLATORS ACCOR                                                                                                    | -2017 at 60.04.18<br>Prescuption?<br>Yes<br>                                                                                                    |
|                                                                                                    | Prescriber Name: Prescri<br>Loceto &<br>Loceto &<br>Name for at reactions may to create far your drug pan                                                                                                    |                                                                                                    | ADDOHAGE MEDICATION<br>The State of the State of the State                                                                                                    | ECONCELISTOR<br>ECONCELISTOR<br>EC                                                                                                    | - 2017 at 00.56 t.5.<br>Preservices<br>Tree<br>Tree<br>T |
|                                                                                                    | Prescriber Name: Presc<br>Loome # Presc<br>Pass anarch for adveltit opped opped<br>forth for all molecular prod of dag and                                                                                                    |                                                                                                    | SIGNATOR MEDICATION<br>The second second secon                                                                                                    | ACCORDUCTORS<br>ACCORDUCTORS<br>AC                                                                                                    | 2017 # 08.06:18<br>Prescription?<br>Via<br>2017<br>2017  |
|                                                                                                    | Prescher Name: Prov<br>Lizzone for the indexproper applies<br>that for all metadown may be created by participate.                                                                                                    |                                                                                                    | ADDOMENDE MEDICATION<br>The series<br>ADDOMENDE ADDOMENDE<br>ADDOMENDE<br>ADD<br>ADDOMENDE<br>ADDOMENDE<br>ADDOME                                                                                                    | ACCORCLAINCY<br>ACCORCLAINCY<br>AC                                                                                                    | - 2017 at 00 20-13<br>Prescription 7<br>Yes<br>- 20<br>- 20<br>- |
|                                                                                                    | Practitier Name: Proc<br>Loons # Proc<br>Proce and the address appropriate<br>The star of wateries on proceedings of the galance<br>of the address on proceedings of the galance                                                                                                    |                                                                                                    | SIGNATION MEDICATION<br>In the second second s                                                                                                    | ECCICLIATORI ECCICLIATORI ECCICLIATORI ECCICLIATORI ECCICLIATORI ENTITY ECCICLIATORI ENTITY ECCICLIATORI E                                                                                                    | r 317 st 03 9618<br>Presingtion 7<br>Tag<br>Tag<br>Tag<br>Tag<br>Tag<br>Tag<br>Tag<br>Tag                                                                                                    |
|                                                                                                    | Prescriber Nance: Propo<br>Licence A measurement of proving and<br>The first of anotherin organization<br>The first of anotherin organization<br>that first of anotherin organization<br>that first of anoth                                                                                                    |                                                                                                    | ACCONTROL MEDICATION     ACCONTROL MEDICATION     ACCONTROL MEDICA                                                                                                    | ACCORCLATORS                                                                                                    | 2017 at 60.06.18<br>Prescription?<br>Yes<br>2017<br>2017 |
|                                                                                                    | Prescriter Name: Presc<br>Loons 6 Presc<br>The for all measurements and impacts<br>The for all measurements and impacts                                                                                                    |                                                                                                    | AND CHARGE MEDICATION<br>The State of the State of the Stat                                                                                                    | ACCORCULATORS ACCORCULATORS AC                                                                                                    | Part of all all all all all all all all all al                                                                                                    |
|                                                                                                    | Prescriber Name: Presc<br>Loome & Presc<br>Presc Manager & Presc<br>Presc Manager & Presc Manager & Presc<br>Presc Manager & Presc Manager & Presc<br>Presc Manager & Presc Manager & Presc<br>Presc Manager & Presc Manager & P                                                                                                    |                                                                                                    | SICHARGE MEDICATION<br>The standing<br>Single Medications of the<br>Medication of the standing<br>Single Medications of the<br>Medication of the standing<br>Single Medications of the<br>Single Medications of the<br>Single Medi                                                                                                    | ACCORCULTOR<br>ACCORCULTOR<br>RECORCULTOR<br>The Standard and Standard<br>The Standard and Standard<br>Media<br>Media | 2017 # 00.0618<br>Prescription?<br>Vas<br>200<br>200<br>200<br>200<br>200<br>200<br>200<br>20                                                                                                    |
|                                                                                                    | Prescher Nanc: Proc<br>Locros Maria and Statistic oper sport<br>The stat American oper sport<br>the stat American oper sport<br>Statistics oper sport sport<br>Statistics oper sport sport<br>Statistics oper sport<br>Statistics oper spor |                                                                                                    | ACCOUNTER AECOLOLOGY     ACCOUNTER AECOLOLOGY     ACCOUNTER AECOLOGY     ACCOUNTER AECOLOGY      ACCOUNTER AECOLOGY      ACCOUNTER AECOLOGY      ACCOUNTER AECOLOGY     ACCOUNTER AECOLOGY     ACCOUNTER AECOLOGY     ACCOUNTER AECOLOGY     ACCOUNTER AECOLOGY      ACCOUNTER AECOLOGY      ACCOUNTER AECOLOGY      ACCOUNTER AECOLOGY      ACCOUNTER AECOLOGY                                                                                                    | RECORCELATORY ENCOURSE INTO INTO INTO INTO INTO INTO INTO INTO                                                                                                    | 2017 d (0.94.18) Prescuption? Yos Solution Solution Solut                                                                                                    |
|                                                                                                    | Practice Nane: Proc<br>Loons 8 Proc<br>The star & handline upper system<br>The star & manuscur or & a constra, you're gate                                                                                                    |                                                                                                    | SIGNATION MEDICATION<br>In the second second s                                                                                                    | ECONCELATORS ECONCELATORS ECONC                                                                                                    | 2017 at 00.9618<br>Peterleption<br>To<br>To<br>To<br>To<br>To<br>To<br>To<br>To<br>To<br>To                                                                                                    |
|                                                                                                    | Prescriber Name: Presc<br>Looms F Presc<br>Presc many for abundling may a closed by part drug and<br>the for all medicines may a closed by part drug and                                                                                                    |                                                                                                    | ADDEVICE LEDICATION     ADDEVICE LEDICATION     ADDEVICE     ADDEVICE     ADDE                                                                                                    | ACCORCLATORY ACCORCLATORY ACCOR                                                                                                    | r3917 at 00.0618<br>Prescription?<br>Tes<br>Tes<br>Tes<br>Tes<br>Tes<br>Tes<br>Tes<br>Tes                                                                                                    |
|                                                                                                    | Prescriter Name: Presc<br>Loons 6 Presc<br>The total measurements and analysis<br>The total measurements and analysis                                                                                                    |                                                                                                    | ADUCHNOC MEDICIDION<br>The Control of the Control of the Control of                                                                                                    | ECONCLUSION<br>ECONCLUSION<br>TO CONCLUSION<br>TO CONCLUS                                                                                                    | - 2017 at 00 00-13<br>Prescrytour<br>Yes<br>200<br>200<br>200<br>200<br>200<br>200<br>200<br>200<br>200<br>20                                                                                                    |

## BEST POSSIBLE MEDICATION HISTORY (BPMH)

**BPMH** can be **populated from a signed-off Discharge Reconciliation or BPMH from a patient's previous inpatient visit** (within the last 6 months).

**BPMH** completed while a patient is an emergency patient is preserved when the visit is converted and the patient is admitted as an inpatient.

| General Communications (internal/does not print)            |                        |               |       | The <b>Coneral Communications</b> field |
|-------------------------------------------------------------|------------------------|---------------|-------|-----------------------------------------|
| BPMH Comments                                               |                        |               |       | The General Communications herd         |
| BPMH Medications                                            |                        |               |       | is for internal Pharmacist              |
| Patient has no BPMH medications                             |                        |               |       | communications and does not             |
| Carry forward BPMH from previous visit                      |                        |               |       | communications and does not             |
| Prescription Medications (Include any medication prescribed | d in hospital. Use gei | neric names.) |       | print onto any notes.                   |
| Medication Name                                             | Dosage                 | Unit          | Route |                                         |
| + Add Prescription Medication                               |                        |               |       | Prescription and non-prescription       |
| Other Medications (Include vitamins, herbal and other meds  | not prescribed in ho   | spital.)      |       | modications are documented in           |
| Medication Name                                             | Dosage                 | Unit          | Route | medications are documented in           |
| + Add Other Medication                                      |                        |               |       | separate tables.                        |

Signed-off BPMH prescription medications **auto-populate and align within the** admission, transfer and discharge reconciliation tables.

| thoking Histor                                  | <b>y</b><br>Recent smaking history?<br>Nootine replacement requested?<br>Comments                                                     | Yes No<br>Yes No<br>Patert |                                                                                                    | PHRMACY NOTE BPMH                                                                                                    |
|-------------------------------------------------|----------------------------------------------------------------------------------------------------|----------------------------|----------------------------------------------------------------------------------------------------|----------------------------------------------------------------------------------------------------|
| ETOH History<br>BPMH Sources<br>Sources of BPMH | Connuch Premary III                                                                                                    | No Ma                      | Past SPNH<br>Patient<br>Patient Hatory<br>Patient Machon List<br>RN Physiary                                                  | Re: Pharmacy Pre-Admission Medication History for <b>Ds</b> , <b>Karissa (MRW019892)</b> Patient was seen or <b>NM</b> to revea and document pre-admission medications. A best possible medication history regarding medication was completed on 22 Feb.2017 at 10:28:02 Allengies: Please refer to EPR for most up to date allengy information. <u>Sources Of Medication History</u> Community Parmacy The Community Parmacy The Community Parmacy Th |
| Drug Plan                                       | Family Member Campive/Friend Works (Nanc<br>MD Primary<br>Medication Val<br>Numing Home MAR<br>No Trace Creation<br>Datate Frien Team | (from Ote                  | UHPNDIscharge Summary<br>er Healthcare Organization<br>Other Database<br>Other Sources<br>Ontario Drug Benefit (DDB)<br>Other | Prinzisk Drus Fan. 50% Pain Med Coverage Community Pharmacy Information: NA Comments Patient has recent smoking history. Nocitine replacement was requested. Patient Statistic fores pol base ETG-bit halow.                                                                                                    |

Smoking and ETOH History information is printed in the comments area of the BPMH.

Any **Sources of BPMH** and **Drug Plan** checkboxes selected, along with information entered in the accompanying field, will be printed into Pharmacy Notes .

| Community Pharmacy Information (List All) | Rexall<br>Pharmacy - Atrium<br>595 Bay St<br>(416) 591-1414<br>** For Pain meds only:<br>North York Community Care Access Centre | Enter, | Press the Enter key to<br>format Community<br>Pharmacist information |
|-------------------------------------------|----------------------------------------------------------------------------------------------------|--------|----------------------------------------------------------------------|
| Look up Pharmacy Address                  |                                                                                                    |        | to separate intes.                                                   |

### ADMISSION RECONCILIATION

| miss     | ion Medications            |                                |
|----------|----------------------------|--------------------------------|
|          | I                          | Date Initiated Date 🗙          |
| Upda     | te Admission Medications f | rom EPR Align BPMH Medications |
|          | BPMH Before Admission      | Reconciliation Options         |
| Û        |                            |                                |
|          |                            | New                            |
| â        |                            | Same As Home                   |
|          |                            | Same as Acute Care (for rehab) |
| ŵ        |                            | Adjusted                       |
| ŵ        |                            | On Hold: Reassess              |
| ~        |                            | Discontinued                   |
| <b>*</b> |                            |                                |

Improved Reconciliation options are available in the Admission Medications table, including New, Same As Home, Same as Acute Care (for rehab), Adjusted, Patient not taking at home, On Hold: Reassess, and Discontinued. When the reconciliation option Same as Home is selected for a medication, BPMH details are auto-populated into subsequent fields.

|   |   | BPMH Before | D                      | Admission                           |      |      | 0               | F                            |              | Discrepancies /    |          |                       |                                               |                             |
|---|---|-------------|------------------------|-------------------------------------|------|------|-----------------|------------------------------|--------------|--------------------|----------|-----------------------|-----------------------------------------------|-----------------------------|
|   |   | Admission   | Reconciliation Options | Medication                          | Dose | Unit | Route           | Freq.                        | Discrepancy? | Comments           |          |                       |                                               |                             |
| • | 1 |             |                        | (Humalog) Insulin<br>lispro (human) | 1    | unit | subcutaneously  | once daily with<br>breakfast | 1            | Discrepancy found. | Medic    | ation Reconciliation: |                                               |                             |
| • | 2 |             |                        | Meperidine                          | 25   | mg   | intramuscularly | every 2 hours                |              |                    | l<br>ion | Reconciliation        | Admission<br>Medication                       | Discrepancies<br>/ Comments |
| • | 3 |             |                        | Ibuprofen                           | 200- | mg   | orally          | every 4 hours                |              |                    |          |                       | (Humalog) Insulin<br>lispro (human) 1<br>unit | Discrenancy                 |
| • | 4 |             |                        | Atorvastatin                        | 400  | mg   | orally          | once daily at                |              |                    |          |                       | subcutaneously<br>once daily with             | found.                      |

By clicking the **Discrepancy**? checkbox, "Discrepancy found" will appear in the **Comments** field; the Comments field will print onto the Pharmacy Note.

## TRANSFER RECONCILIATION

|         | Select | Transfer Date | Transfer Ti | me         |                  | Post-transfer Location | Date Initiated | Completed |
|---------|--------|---------------|-------------|------------|------------------|------------------------|----------------|-----------|
| 1       | 4      | 15-Feb-2017   | Time        | × Pleas    | e select or type |                        | Date           | • NO      |
|         | Select | Transfer Date |             |            |                  | Post-transfer Location | Date Initiated | Completed |
| Add Tri | msfer  |               |             | 12 : 00    | AM               |                        |                |           |
|         |        |               |             | <b>v v</b> | •                |                        |                |           |

Transfer Date and Time must be entered for all transfers in order to pull medications from EPR for the specified period of time.

| ternal Transfer Reconciliation Medication List |                           |                         |                        |                                              |      |      |                |            |                      |         |
|------------------------------------------------|---------------------------|-------------------------|------------------------|----------------------------------------------|------|------|----------------|------------|----------------------|---------|
| Prin                                           | t Work List?              |                         |                        |                                              |      |      |                |            |                      |         |
| 5 Up                                           | date Transfer Medication: | s from EPR 🛛 🗯 Align    | BPMH Medications       |                                              |      |      |                | 🔳 Audit T  | rail 🗸 Sign-off Tran | sfer Me |
|                                                | BPMH                      | Medication Pre-Transfer | Reconciliation Options | Current Medication                           | Dose | Unit | Route          | Freq       | Comments             | W       |
| Û                                              |                           |                         | Adjusted -             | Vancomycin 500mg in 10 m<br>I                | 500  | mg   | IVMED          | As Needed  |                      |         |
| Û                                              |                           |                         | Same as Home -         | Insulin Lispro in 100 units/m<br>I 3 ml vial | 0.5  | unit | subcutaneously | once daily |                      |         |

By clicking the **Work List** checkbox beside each medication (if appropriate), users can generate and print a list of medications requiring follow-up.

## PATIENT MEDICATION GRID

In order to sign-off on the **Patient Medication Grid**, the Discharge Reconciliation must be 'Marked as Reviewed' and/or 'Signed-off.'

Within the **Patient Medication Grid**, the **Instructions** field must be filled out and checkboxes in that row need to be selected to appear in the grid.

| σu | pdat | e Medications From | m Discharge Rec. 🛛 🕂 Add Column -           |                       |                |                  |
|----|------|--------------------|---------------------------------------------|-----------------------|----------------|------------------|
|    |      | Status             | Medication                                  | Instructions          | Morning        | Noon, with lunch |
| •  | 1    | No Change          | nge ramipril 5mg & hydrochlorothiazide 25mg | Take 1g/5mg tab daily | <b>v</b>       | 1                |
|    |      |                    | 1tab orally once daily                      |                       | with breakfast |                  |

Columns in the grid can be renamed by clicking on their title and editing the field.

An extra **column can be added** to the grid to accommodate an additional medication time by using the blue **Add Column** drop-down button above the grid.

|                  |         |         |             | Patient Medication Grid not signed-off               |
|------------------|---------|---------|-------------|------------------------------------------------------|
|                  |         |         | Audit Trail | <ul> <li>Sign-off Patient Medication Grid</li> </ul> |
| Noon, with lunch | Evening | Bedtime | As Needed   | Purpose                                              |
| 1                | 1       |         |             | To promote water loss and reduce                     |
|                  |         | Purpose |             | blood pressure and to protect the<br>heart           |
| 1                |         |         |             | To relieve pain or fever                             |
|                  |         |         |             |                                                      |

Columns can be **rearranged** by clicking the column header and dragging it to the desired slot, and **removed** by dragging the column out of the grid.

Users will be prompted to update the Patient Medication Grid if any changes have been made to the Discharge Reconciliation; only medications modified in the Discharge Reconciliation will be updated in the grid. Customizations made to medication name, instructions, schedule checkboxes and purpose for all other medications will be preserved.

Most patients prefer the vertical grid over the horizontal grid.

## MEDICATION LETTER

Medications in this sub-tab are populated from the Discharge Reconciliation sub-tab and are categorized based on their reconciliation status.

Fields under the Notes heading are not mandatory; only fields containing information will appear in the Medication Letter.

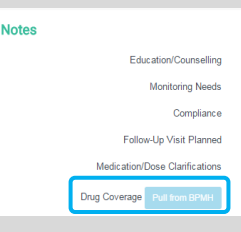

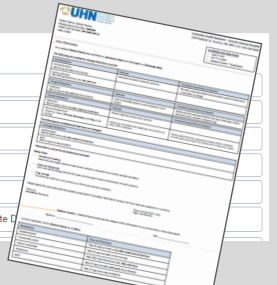

**Drug coverage** can be pulled from BPMH if available.

## PRINTING

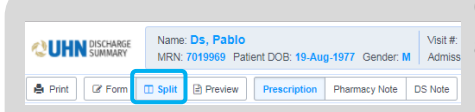

You have not selected any medications to be prescribed

Prescription Pharmacy Note

Select Text Size:

 Small
 Normal
 Large

Select Copy Type:

 Patient
 Chart
 Both

Clicking **Split** in a **Medications sub-tab** allows Users to select a note output to preview or print.

Clicking **Print** allows Users to view print options specific to the sub-tab, and generate a PDF to be printed; sub-tabs with multiple output options will default to printing what is currently being viewed.

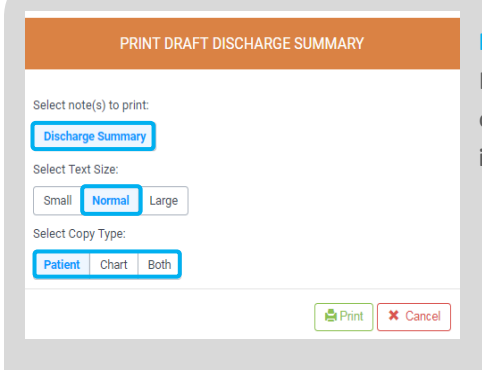

Print X Cancel

Patient/Chart/Both copies of the Discharge Summary and Medication tab outputs can be printed, with the copy type indicated in the header of each printout.

Printouts can be generated in **small**, **normal or large-text format** based on the patient/user preference; medication outputs default to print in small text.

| PRINT PATIENT MEDICATION GRID                                                          |              |  |  |  |  |  |
|----------------------------------------------------------------------------------------|--------------|--|--|--|--|--|
| Select Medication Grid Type:           Vertical         Horizontal         Wallet Card |              |  |  |  |  |  |
| With Wallet Card?                                                                      |              |  |  |  |  |  |
| Print allergies? Include 'My Notes' space for patient?                                 |              |  |  |  |  |  |
| Small Normal Large                                                                     |              |  |  |  |  |  |
| Select Page Size                                                                       |              |  |  |  |  |  |
|                                                                                        | Print Cancel |  |  |  |  |  |

Wallet Cards for patient medications can be printed for some Medication sub-tab outputs by checking the Wallet Card checkbox.

Wallet Cards print on a separate page.

Users also have the option to include allergies and/or provide a space for patient notes.

| PRINT PATIENT MEDICATION GRID                                                                                                    |  |
|----------------------------------------------------------------------------------------------------|--|
| Select Medication Grid Type:<br>Vertical Horizontal Wallet Card<br>With Wallet Card?<br>Print allergies?<br>Include 'My Notes' space for patient?<br>Select Text Size:<br>Small Normal Large<br>Select Page Size<br>Letter<br>Legal   K Cancel |  |

The Patient Medication Grid can be printed in **horizontal** or **vertical** versions, with additional options of printing on **letter** or **legal-sized** paper

|                            | PRINT OPTIO                                                                                          | NS                                                                                                    |
|----------------------------|----------------------------------------------------------------------------------------------------|----------------------------------------------------------------------------------------------------|
| SECTION                    | PRINTOUTS                                                                                            | FORMATS                                                                                                    |
| BPMH                       | BPMH Summary                                                                                         |                                                                                                    |
| Admission Rec              | Admission Rec Summary                                                                                |                                                                                                    |
| Discharge Rec              | <ul><li>Pharmacy Note</li><li>Up to two Prescriptions</li></ul>                                      | Patient or Chart copy                                                                                      |
| Med Letter                 | Medication Letter                                                                                    | <ul><li>Patient or Chart copy</li><li>(With) Wallet Card</li></ul>                                         |
| Patient<br>Medication Grid | <ul> <li>Patient Medication Schedule<br/>(Vertical &amp; Horizontal)</li> <li>Wallet Card</li> </ul> | <ul> <li>Legal or Letter-size</li> <li>With Allergies</li> <li>With Space for Patient<br/>Notes</li> </ul> |
| Transfer Rec               | <ul><li>Transfer Rec Summary</li><li>Work List</li></ul>                                             |                                                                                                    |
| All Tabs                   | Discharge Summary     Prescription                                                                   | Patient or Chart copy                                                                                      |

# **SIGN-OFF & REVISIONS**

All note outputs can be previewed as a PDF and printed directly from the application, for both the patient and their paper chart. The image below depicts the View Only mode.

After sign-off, notes can be revised, re-signed off, and re-sent to the intended recipients. Notes are auto-faxed to Primary Care and Referring Providers each time they are signed-off and a new note/revision is uploaded to EPR.

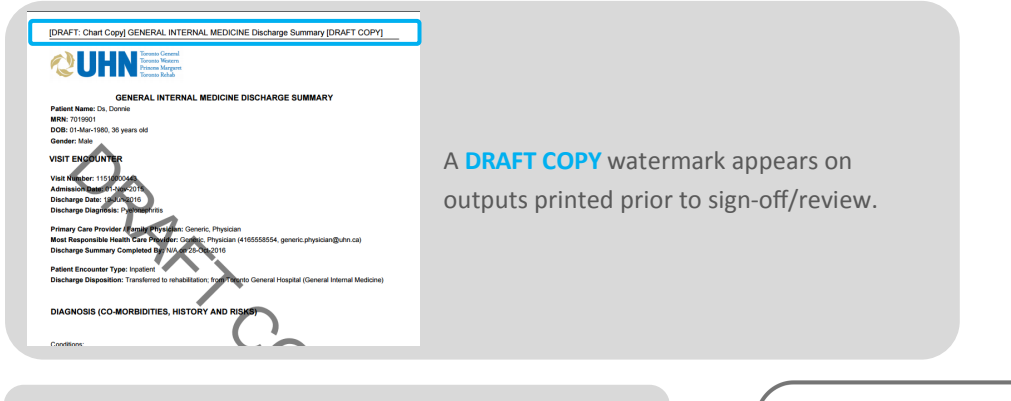

**FINAL NOTES** can be viewed and printed using the drop-down at the top-left of the screen.

**REVISED COPY** appears in the header of a Discharge Summary note if it has been revised and re-signed-off, to inform intended recipients.

#### FINAL NOTE OUTPUTS:

- Discharge Summary
- Prescription(s)
- Medication Letter
- Best Possible Medication History
- Admission, Transfer & Discharge Reconciliation
- Patient Medication Grid(s) (Horizontal, Vertical, Wallet Card)
- Other Documentation

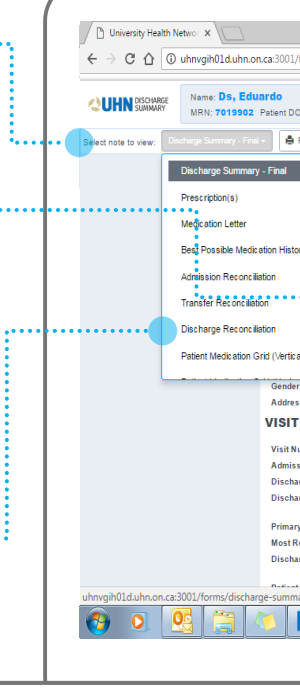

22

|                                                                                                    |                                                                                                    |                       |                                                                                                    | SIGN OFE AND SEND NOTE?                                                                                                    |
|----------------------------------------------------------------------------------------------------|----------------------------------------------------------------------------------------------------|-----------------------|----------------------------------------------------------------------------------------------------|----------------------------------------------------------------------------------------------------|
| If the patient has tool you not to send the Discharge Summary to their Primary Case Provider or to another external physician, make suce Health Records (16-<br>2171) has provided confirmation prior to Sign-Off.         If the patient has tool you not to send the Discharge Summary to their Primary Case Provider or to another external physician, make suce Health Records (16-<br>2171) has provided confirmation prior to Sign-Off.         If the set of a gages long. Best practice recommends not to exceed THREE (3) pages to maintain a succinct note for the recipient.         If the set of a gages long. Best practice recommends not to exceed THREE (3) pages to maintain a succinct note for the recipient.         If the set of a gages long. Best practice recommends not to exceed THREE (3) pages to maintain a succinct note for the recipient.         If the set of a gages long. Best practice recommends not to exceed THREE (3) pages to maintain a succinct note for the recipient.         If the set of a gages long. Best practice recommends not to exceed THREE (3) pages to maintain a succinct note for the recipient.         If the set of a gages long. Best practice recommends not to exceed THREE (3) pages to maintain a succinct note for the recipient.         If the set of a gages long. Best practice recommends not to exceed THREE (3) pages to the set of the long Patient The set of the long Patient The set of t                                                                                                    | <ul> <li>the table table</li></ul> | Print                 |                                                                                                    | SIGN-OFF AND SEND NOTE?                                                                                                    |
| The note is 6 pages long. Best practice recommends not to exceed THREE (2) pages to maintain a succinct note for the recipient. Interest of the note is 6 pages long. Best practice recommends not to exceed THREE (2) pages to maintain a succinct note for the recipient. Interest of the note is 6 pages long. Best practice recommends not to exceed THREE (2) pages to maintain a succinct note for the recipient. Interest of the note is 6 pages long. Best practice recommends not to exceed THREE (2) pages to maintain a succinct note for the recipient. Interest of the note is 6 pages long. Best practice recommends not to exceed THREE (2) pages to maintain a succinct note for the recipient. Interest of the note is 6 pages long. Best practice recommends not to exceed THREE (2) pages to maintain a succinct note for the recipient. Interest of the note is 6 pages long. Best practice recommends not to exceed THREE (2) pages to maintain a succinct note for the recipient. Interest of the note is 6 pages long. Best practice recommends not to exceed THREE (2) pages to maintain a succinct note for the recipient. Interest of the note is 6 pages long. Best practice recommends not to exceed THREE (2) pages to maintain a succinct note for the recipient. INTEREST HEALTH NETWORK DISCHARGE SUMMARY (CRITICAL CARE) DISC 15 4-40; 1977, 40 pars of discarder Male Address: 5 Oxiey Biol BOABBOROUGH, NM IC 3BIS DISC 15 4-40; 1977, 40 pars of discarder Male 20 Discarder discarder disc                                                                                                    | The name is 0 pages long. Best practice recommends not to exceed THREE (2) pages to maintain a succinct note for the recipient.       Image: Comparison of the recipient.         Record. A copy will also be auto-faxed to its recipient.       Image: Comparison of the recipient.       Image: Comparison of the recipient.         Relation of the recipient.       Image: Comparison of the recipient.       Image: Comparison of the recipient.         Relation of the recipient.       Image: Comparison of the recipient.       Image: Comparison of the recipient.         Relation of the recipient.       Image: Comparison of the recipient.       Image: Comparison of the recipient.         Relation of the recipient.       Image: Comparison of the recipient.       Image: Comparison of the recipient.         Relation of the recipient.       Image: Comparison of the recipient.       Image: Comparison of the recipient.         Relation of the recipient.       Image: Comparison of the recipient.       Image: Comparison of the recipient.         Relation of the recipient.       Image: Comparison of the recipient.       Image: Comparison of the recipient.         Relation of the recipient.       Image: Comparison of the recipient.       Image: Comparison of the recipient.         Relation of the recipient.       Image: Comparison of the recipient.       Image: Comparison of the recipient.         Relation of the recipient.       Image: Comparison of the recipient.       Image: Comparison of the recipient. <td>Visit (E</td> <td>If the patient has told you not to send t</td> <td>the Discharge Summary to their Primary Care Provider or to another external physician, make sure Health Records (16-<br/>4711) has provided confirmation prior to Sign-Off.</td>                                                                                                    | Visit (E              | If the patient has told you not to send t                                                                                                    | the Discharge Summary to their Primary Care Provider or to another external physician, make sure Health Records (16-<br>4711) has provided confirmation prior to Sign-Off. |
| Hase scroll down to review this note. By clicking "Confirm" at the bottom, this note will be sent to EPR, and become a permanent part of the legal Patient Record A copy will also be auto-faxed to its receptents. International Control of the legal Patient Record A copy will also be auto-faxed to its receptents. UNURERSITY HEALTH NETWORK DISCHARGE SUMMARY (CRITICAL CARE) [DRAFT COPY] UNURERSITY HEALTH NETWORK DISCHARGE SUMMARY (CRITICAL CARE) [DRAFT COPY] Dist 15-Aug 1077. dg years old. Gender: Male address: 5 Oxly Bird SCARBOROUGH, ON MIC 3B3 Completed by: Name Boh, Bobetton Date Completed 31-Aug 2017 Phone Ensail Role Ensail Location alle Tot Tot                                                                                                    | Ministing     Plass scroll down to review this note. By clicking "Confirm" at the bottom, this note will be sent to EPR, and become a permanent part of the legal Platient Record A copy will also be auto-faced to its recipients.       Rest accord A copy will also be auto-faced to its recipients.       Image: Disconting the intervention of the legal Platient Record A copy will also be auto-faced to its recipients.       Image: Disconting the intervention of the legal Platient Record A copy will also be auto-faced to its recipients.       Image: Disconting the intervention of the legal Platient Record A copy will also be auto-faced to its recipients.       Image: Disconting the intervention of the legal Platient Record A copy will also be auto-faced to its recipients.       Image: Disconting the intervention of the legal Platient Record A copy will also be auto-faced to its recipients.       Image: Disconting the intervention of the legal Platient Record A copy will also be auto-faced to its recipients.       Image: Disconting the intervention of the legal Platient Record A copy will also be auto-faced to its recipients.       Image: Disconting the intervention of the legal Platient Record A copy will also be auto-faced to its recipients.       Image: Disconting the intervention of the legal Platient Record A copy will also be auto-faced to its recipients.       Image: Disconting the intervention of the legal Platient Record A copy will also be auto-faced to its recipients.       Image: Disconting the intervention of the legal Platient Record A copy will also be auto-faced to its recipients.       Image: Disconting the intervention of the legal Platient Record A copy will also be auto-faced to its recipients                                                                                                    | ther                  | This note is 6 pages long. Best practice r                                                                                                    | recommends not to exceed THREE (3) pages to maintain a succinct note for the recipient                                                                                     |
| Alia  UNIVERSITY HEALTH NETWORK DISCHARGE SUMMARY (CRITICAL CARE)  UNIVERSITY HEALTH NETWORK DISCHARGE SUMMARY (CRITICAL CARE)  Patient Name: Da. Pablo (MRN: 7019969) DOB: 19-4up; 1977, do years old. Gender: Male Address: 5 Oxfey Blot BCARBOROUGH, ON MIC 3B9  Completed by:  Name: Boh, Boberton Date Completed 31-4up; 2017  Phone Ensail Rele Physician  Tot                                                                                                    |                                                                                                    | he follo<br>Ince sig  | Please scroll down to review this note. By<br>Record. A copy will also be auto-faxed to                                                                                               | y clicking "Confirm" at the bottom, this note will be sent to EPR, and become a permanent part of the legal Patient<br>its recipients.                                     |
| Alia ULINDISCHARGE SUMMARY (CRITICAL CARE) [DRAFT COPY]  COUNTERSITY HEALTH NETWORK DISCHARGE SUMMARY (CRITICAL CARE)  Patient Name: Dr. Pablo (MRK 701996)  DDB: 19-Aug: 107, dd ywara old. Gender: Male Adress: 5 Oxlay Bhy SOCABBOROUGH, ON MIC 2B3  Completed by:  Name: Bob, Boberton  Date Completed 31-Aug 2017  Phone Email Email Date Completed 31-Aug 2017  Phone Email Date Completed 31-Aug 2017  Phone E                    | Intersectance summary (cirrical case) [brant cory]         Intersectance summary (cirrical case) [brant cory]                                                                                                    |                       |                                                                                                    | 🖍 Return to Edit                                                                                                    |
|                                                                                                    |                                                                                                    | alliat                |                                                                                                    | CAREL [DRAFT COPY]                                                                                                    |
|                                                                                                    |                                                                                                    |                       |                                                                                                    |                                                                                                    |
|                                                                                                    | Name         Bob, 194/big (MINK: 7019969)           DBI: 19-Aug-1977, do years old. Gender: Male         Address: 50 xoly Bhvd SCABBOROUGH, ON MIC 3B3           Completed by:         Completed big           Date: Completed big         Bale           Phone         Ensal           Bob         Physician           Image: Date: Bale         TOH                                                                                                    |                       |                                                                                                    |                                                                                                    |
| Pallent Name: Dr. Pablo (MRR: 701995)<br>DDI: 19-Jupi 1977, 40 years old. Gender: Male<br>Address: 5 oxley Bihl ScARBOUCH, ON MIC 283<br>Completed by:<br>Thore Bob, Boberton<br>Date Completed 31-Aug-2017<br>Phone Email<br>Real Phone Phone<br>Email Completed Physician<br>Date Completed Discover Discover Disco | Patient Name: Da. Pablo (MRR: 7019950) D00: 14-4u-j1977.0 (areas of d. ender Male Address: 5 Oxley Bird SCABBOROUGH, ON MI C 3B3 Completed by: Those     Date Completed 31-Aug-2017     Phone     Email     Rele     Physician     ToH     TOH                                                                                                    |                       | UNIV                                                                                                    | ERSITY HEALTH NETWORK DISCHARGE SUMMARY                                                                                                    |
| DB: 19-Aug-1977; 40 years old. Gendler: Male<br>Address: Solvej Bird SCABBOUGH, ON M1C 393<br>Completed by:<br>Incol Name Bob, Boberton<br>Date Completed 31-Aug-2017<br>Phone Email<br>Rele Physician<br>Drima Location site T0H •                                                                                                    | Time     DB: 19-Aug-1977, 20 years old. Gender: Male       Address: Solve Bivlik SCABBORUGH, UN NI CS B3       Completed by:       Incol       Date Completed 31-Aug-2017       Phone       Email       Role       Physician       time       Location site       Time                                                                                                    | troke                 | UNIV                                                                                                    | ERSITY HEALTH NETWORK DISCHARGE SUMMARY<br>(CRITICAL CARE)                                                                                                    |
|                                                                                                    | Completed by:  Those  Completed by:  Those  Date Completed 31-Jug-2017  Phone  Ensai  Role  Physician  ToH  ToH  ToH  ToH  ToH  ToH  ToH  To                                                                                                    | itroke<br>*           | Patient Name: Ds, Pablo (MRN: 70199                                                                                                    | (CRITICAL CARE)                                                                                                    |
| Description         Name         Bob, Boberton           Date Completed         31-Aug-2017           Phone                                                                                                    | Time Location site TOH                                                                                                    | stroke<br>*           | DINIV<br>Patient Name: Ds, Pablo (MRN: 70199<br>DOB: 19-Aug-1977, 40 years old. Gend<br>Address: 5 Oxley Blvd SCARBOROUGH                                                             | ERSITY HEALTH NETWORK DISCHARGE SUMMARY<br>(CRITICAL CARE)<br>1891<br>Mer Male<br>1 on M10 283                                                                             |
| Name         Bob. Boberton           Date Completed         31-Jug-2017           Phone                                                                                                    | Image         Both         Both <t< td=""><td>Stroke<br/>*</td><td>Patient Name: Ds, Pablo (MRN: 70199)<br/>DOB: 19-Aug-1977, 40 years old. Gende<br/>Address: 5 Oxley Blvd SCARBOROUGH</td><td>ERSITY HEALTH NETWORK DISCHARGE SUMMARY<br/>(CRITICAL CARE)<br/>(0)<br/>er: Male<br/>(, 0) MIC 283</td></t<>                                                                                                    | Stroke<br>*           | Patient Name: Ds, Pablo (MRN: 70199)<br>DOB: 19-Aug-1977, 40 years old. Gende<br>Address: 5 Oxley Blvd SCARBOROUGH                                                                    | ERSITY HEALTH NETWORK DISCHARGE SUMMARY<br>(CRITICAL CARE)<br>(0)<br>er: Male<br>(, 0) MIC 283                                                                             |
| Date Complete         31-Aug-2017           Phone                                                                                                    | Tima Location site Complete 31-Aug-2017                                                                                                    | Stroke<br>*           | Patient Name: Ds, Pablo (MRN: 70199<br>D08: 19-Aug-1977, 40 years old. Gend<br>Address: 5 Oxley Bird SCARBOROUGH<br>Completed by:                                                     | ERSITY HEALTH NETWORK DISCHARGE SUMMARY<br>(CRITICAL CARE)<br>(0)<br>er: Male<br>I, ON MIC 383                                                                             |
| Phone                                                                                                    | Yrima                                                                                                    | Stroke<br>*<br>Cordio | Del: 19-Aug-1977. 40 years old. Gend<br>Address: 5 Oxley Bivd SCARBOROUGH<br>Completed by:<br>Name                                                                                    | ENSITY HEALTH NETWORK DISCHARGE SUMMARY<br>(CRITICAL CARE)<br>(0) Mr Made<br>(0) Mr MIC 383<br>Bob, Boberton                                                               |
| Email         Physician           Role         TOH                                                                                                    | Prima Location site TOH TOH                                                                                                    | Stroke<br>*<br>Sordia | Patient Name: Do. Pablo (MRN: 70199<br>DBI: 19-Aug-1977, 40 years old. Gend<br>Address: 5 obre; Biol SCARBOROUGH<br>Completed by:<br>Name<br>Date Completed                           | ERSTIY HEALTH NETWORK DISCHARGE SUMMARY<br>(CRITICAL CARE)<br>69)<br>er: Male<br>Los MIC 383<br>Bob, Boberton<br>31-Aug-2017                                               |
| Role         Physician           Orrima         Location site         TOH                                                                                                    | Role         Physician           Location site         TOH                                                                                                    | Stroke<br>*<br>Lordia | Delet Name: Ds, Pablo (MRN: 70199<br>DBB: 19-Aug-1977, 40 years old, Gend<br>Address: 60-48 Blot SCARBOROUGH<br>Completed by:<br>Name<br>Date Completed<br>Phone                      | ERSTLY HEALTH NETWORK DISCHARGE SUMMARY<br>(CRITICAL CARE)<br>(6)<br>mer.Male<br>() on M12 383<br>Bob, Boberton<br>31-Aug-2017                                             |
| Prima Location site TGH -                                                                                                    | Prime Location site TOH ·                                                                                                    | incou                 | Patient Name: Ds. Boble (MRN: 2019)<br>D08: 19-Aug-1977. 40 years old. Gend<br>Address: 5 Oxley Bird SCARBOROUGH<br>Completed by:<br>Name<br>Date Completed<br>Phone<br>Email         | EKSTI Y HEALTH NETWORK DISCHARGE SUMMARY<br>(CRITICAL CARE)<br>(0) MIC 383<br>Bob, Boberton<br>31-Aug-2017                                                                 |
|                                                                                                    |                                                                                                    | Stroke<br>*           | Palent Name: Do, Noble (MRN: 7:079<br>D08: 19-Aug-1977, 40 years old. Gend<br>Address: 5 Oxley Birk dSCARBOROUGH<br>Completed by:<br>Name<br>Date Completed<br>Phone<br>Email<br>Role | ERSTLY HEALTH NETWORK DISCHARGE SUMMARY<br>(CRITICAL CARE)<br>90)<br>er: Male<br>00N MIC 383<br>8bb, Boberton<br>31:Aug-2017<br>                                           |

Once **Sign-off** is selected, a **page count and note preview** will be displayed for Users to review and send the note; **Return to Edit** (revise) gives Users the option to return to the form and continue editing the note (best practice recommends not to exceed three pages to maintain a succinct note for the recipient).

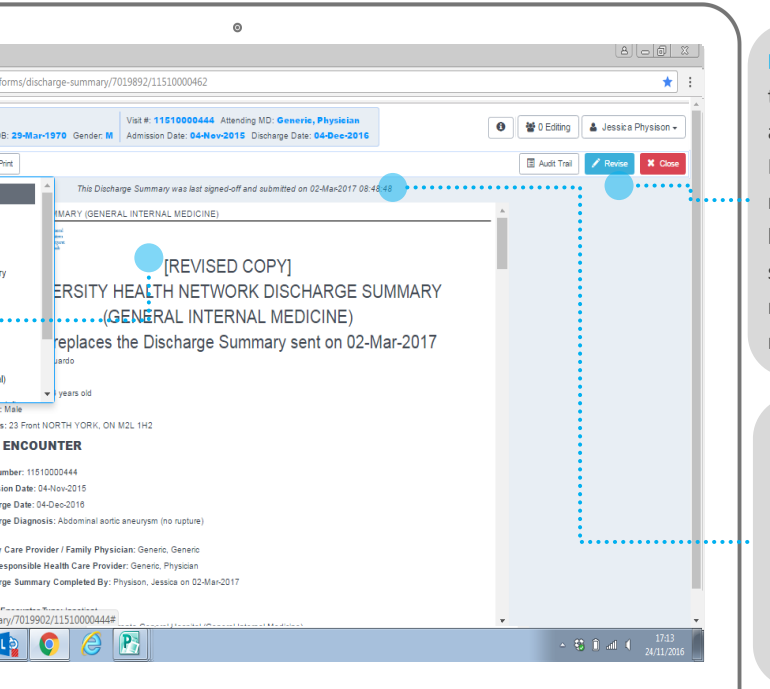

REVISE allows edits to be made to an already signed-off Discharge Summary note; the note must be re-signed-off to save into EPR and be re-sent to the recipients.

#### SIGN-OFF DETAILS

appear at the top of the screen, documenting if/when the note has been signed-off and submitted.

# DOWNTIME

.

#### **GENERAL INFORMATION**

- If EPR is down, the application will also not be available
  - If a source system (labs, radiology, or medications) is down, the application will function, but source data will be unavailable

#### PLANNED DOWNTIME

- Scheduled outside core business hours (2 6 hours)
- Email communication sent in advance and a banner message in the application to indicate downtime

#### **UNPLANNED DOWNTIME**

- May involve the entire application or a source system
- Email communication sent and an overhead pager announcement made
- Users may wait until the application is restored
- If documentation is needed urgently:
  - Admission Medication Reconciliation can be documented in the patient chart (TG/TW/PM) or using the form B-0011 (TR)
  - Discharge Prescriptions can be issued using Prescription form 2113
  - Medication Grid can be completed using form D6979 (TG/TW/PM) or D6979T (TR)

#### **RECOVERY PROCESS**

- No additional reconciliation required
- Copies of paper Prescriptions and Medication Grids must be placed in the patient's paper chart

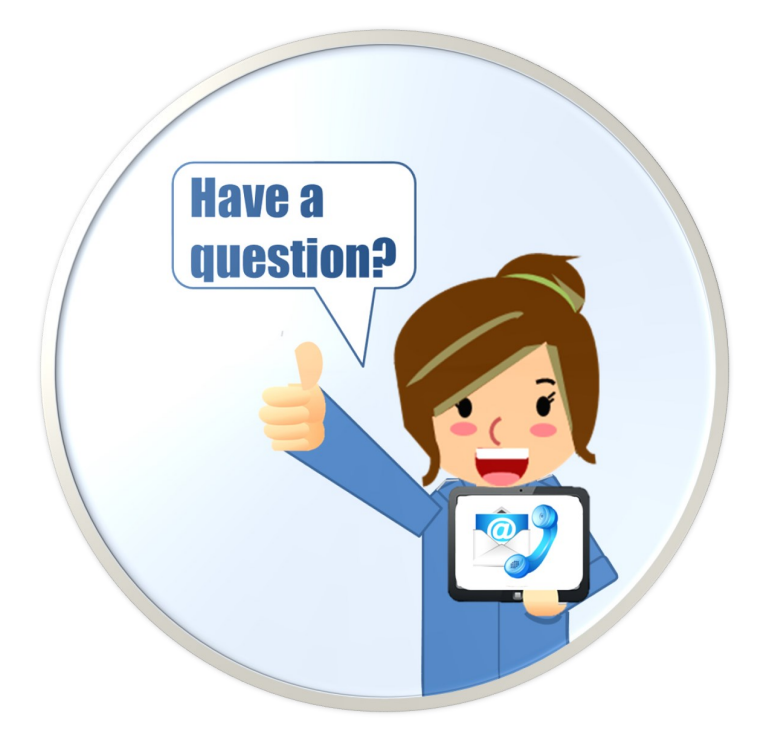

# **SUPPORT**

**Technical** 

**Education** 

**Change Requests** 

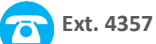

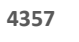

help@uhn.ca

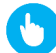

https://www.uhnmodules.ca/DischargeSummary

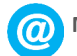

Medical.Informatics@uhn.ca

 $\boldsymbol{a}$ 

# NOTES

| <br> | <br> |  |
|------|------|--|
| <br> | <br> |  |
| <br> | <br> |  |
| <br> | <br> |  |
| <br> | <br> |  |
| <br> | <br> |  |
| <br> | <br> |  |
| <br> | <br> |  |
| <br> | <br> |  |
| <br> | <br> |  |
| <br> | <br> |  |
| <br> | <br> |  |
| <br> | <br> |  |
| <br> | <br> |  |
| <br> | <br> |  |
| <br> | <br> |  |

# NOTES

| <br> |
|------|
| <br> |
| <br> |
| <br> |
| <br> |
| <br> |
| <br> |
| <br> |
| <br> |
| <br> |
| <br> |
| <br> |
| <br> |
| <br> |
| <br> |
| <br> |

# UHN DISCHARGE SUMMARY PRESCRIBER REFERENCE GUIDE